# MotoSim EG-VRC Ver5.20 OPTIONS INSTRUCTIONS

FOR CAM FUNCTION (FOR PAINTING)

Upon receipt of the product and prior to initial operation, read this manual thoroughly, and retain for future reference.

YASKAWA ELECTRIC CORPORATION

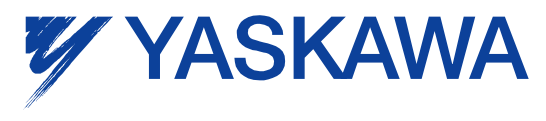

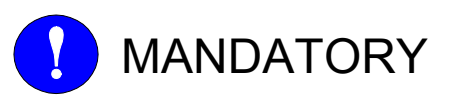

- This manual explains teaching, playback, editing operations of jobs and files, operation management of MotoSim EG-VRC. Read this manual carefully and be sure to understand its contents before operation.
- General items related to safety are listed in instruction manuals supplied with the manipulator. To ensure correct and safe operation, carefully read the instructions on safety before reading this manual.

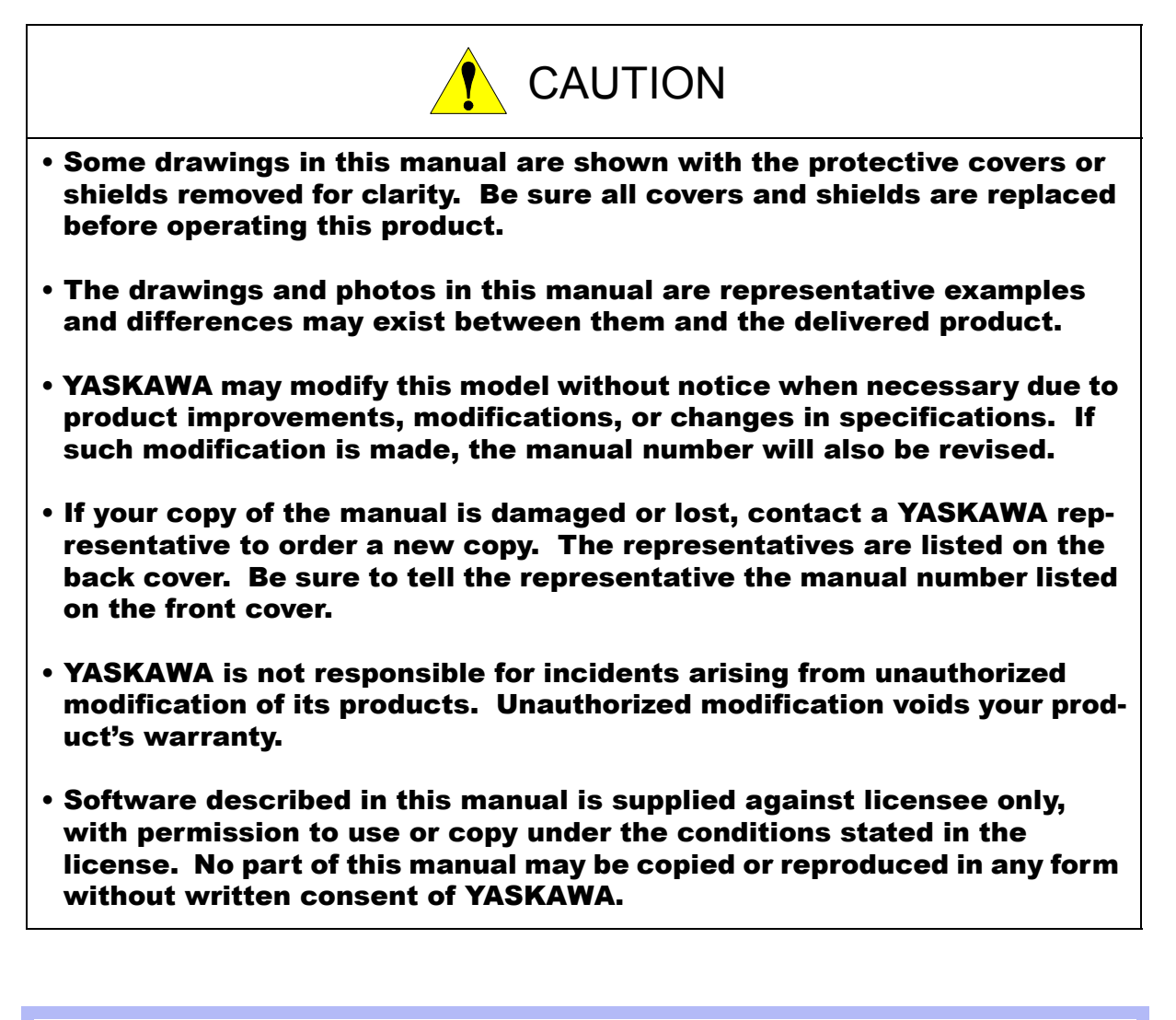

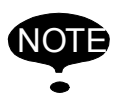

This instruction manual is applicable to both FS100 (a controller for small-sized manipulators) and FS100L (a controller for large and medium-sized manipulators).

The description of "FS100" refers to both "FS100" and "FS100L" in this manual unless otherwise specified.

## **Notes for Safe Operation**

Before using this product, read this manual and all the other related documents carefully to ensure knowledge about the product and safety, including all the cautions. In this manual, the Notes for Safe Operation are classified as "WARNING", "CAUTION", "MANDATORY", or "PROHIBITED".

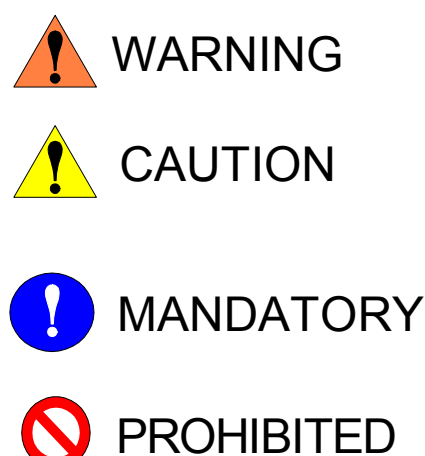

Indicates a potentially hazardous situation which, if not avoided, could result in death or serious injury to personnel.

Indicates a potentially hazardous situation which, if not avoided, could result in minor or moderate injury to personnel and damage to equipment. It may also be used to alert against unsafe practices.

Always be sure to follow explicitly the items listed under this heading.

Must never be performed.

Even items described as "CAUTION" may result in a serious accident in some situations. At any rate, be sure to follow these important items.

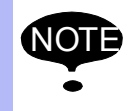

To ensure safe and efficient operation at all times, be sure to follow all instructions, even if not designated as "CAUTION" and "WARNING".

## **Notation for Menus and Buttons**

Descriptions of the programming pendant, buttons, and displays are shown as follows:

| Item   | Manual Designation                                                                                                    |  |
|--------|----------------------------------------------------------------------------------------------------|--|
| Menu   | The menus displayed on screen are denoted with { }. ex. {TOOL}.                                                                         |  |
| Button | The buttons, check boxes, radio buttons displayed on screen are denoted with [].<br>ex. [Close]; [Sync] check box; [Fast] radio button. |  |

## **Description of the Operation Procedure**

In the explanation of the operation procedure, the expression "Select • • • " means the following operations:

- To move the cursor to the object item and left-click on it with the mouse.
- To pick out the object item by the tab key and press the Enter key.

(In case of selecting a menu, use arrow keys instead of the tab key to pick out the object item, then press the Enter key.)

## **Registered Trademark**

In this manual, names of companies, corporations, or products are trademarks, registered trademarks, or bland names for each company or corporation. The indications of (R) and TM are omitted.

| 1 | Introduction                                                                                                    |
|---|----------------------------------------------------------------------------------------------------|
|   | <b>1.1</b> Cautions for Using the CAM Function 7                                                                                                    |
| 2 | Job Creation Flow                                                                                                    |
| 3 | Job Created with CAM Function                                                                                                    |
| 4 | Preparation                                                                                                    |
|   | <ul><li>4.1 Load Robot Setting Information</li></ul>                                                                                                    |
| 5 | Create Path 5.1 Job Selection                                                                                                    |
|   | <ul><li><b>5.2</b> Paint Surface Determination</li></ul>                                                                                                    |
| 6 | Create Job                                                                                                    |
|   | <ul> <li>6.1 Initial Position Registration</li></ul>                                                                                                    |
| 7 | Default Settings and Path Settings                                                                                                    |
|   | <b>7.1</b> Teaching                                                                                                    |
|   | <b>7.2</b> Approach / Release                                                                                                    |
|   | $\mathbf{r} \bullet \mathbf{r} \bullet $ |

| 7.4 | Other Condition                     | 42 |
|-----|-------------------------------------|----|
| 7.5 | Special                             | 43 |
| 7.6 | External Axis                       | 46 |
| 7.7 | Environment (Default Settings Only) | 48 |

# 8 Operations Applicable to the "Create job : paint.JBI :" Dialog Box

| 8.1 | Right-click Menu   | 50 |
|-----|--------------------|----|
| 8.1 | .1 Path List       | 50 |
| 8.1 | .2 Path Work List. | 52 |

# **1** Introduction

This manual explains the procedure for creating a job for specifying the painting surfaces of a workpiece using CAD data.

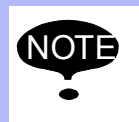

• This function is available MotoSim EG-VRC ver4.00 or later.

• To use this function (CadPack option), the MotoSim EG-VRC-CadPack is required. (The MotoSim EG-VRC-CadPack is separate product from MotoSim EG-VRC.)

# **1.1** Cautions for Using the CAM Function

- When using the CAM function, use native 3-D CAD data (CATIA, PRO/E, Inventor, Solid-Works) whenever possible. Please use native 3D CAD format (CATIA V5, PRO / E, Inventor, SolidWorks, etc.) when possible. However, Importing 3D CAD format data (CATIA V5, PRO / E, Inventor SolidWorks, etc.) is needed extra-cost options.
- Compatible system configuration:

| R1    | One robot                          |
|-------|------------------------------------|
| R1+B1 | One robot plus one travelling axis |
| R1+S1 | One robot plus a positioner        |

Compatible positioner:

| Supported Positioner Name | Number of axis                |
|---------------------------|-------------------------------|
| S500B-A00                 | 1 (Rotation axis only)        |
| S500B-B00                 | 1 (Rotation axis only)        |
| D250B-A00                 | 2 (Tilt axis + rotation axis) |
| D250B-B00                 | 2 (Tilt axis + rotation axis) |

# 2 Job Creation Flow

The overall procedure for creating a job is as follows. Refer to each chapter for details.

### Preparation (Chapter 4)

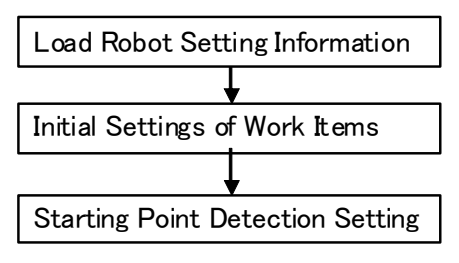

Create Path (Chapter 5)

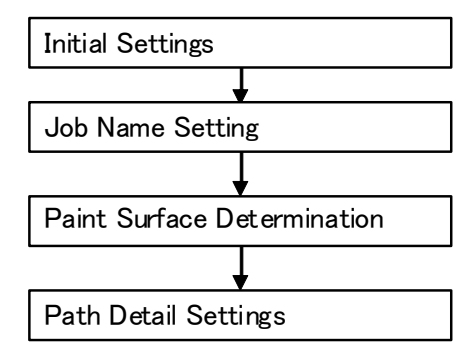

Create Job (Chapter 6)

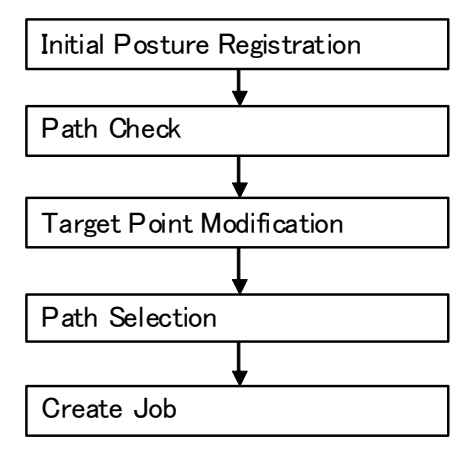

Checking Motion (Chapter 7)

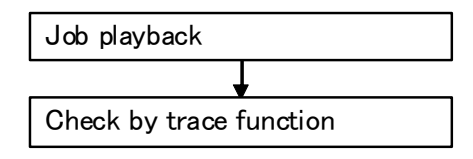

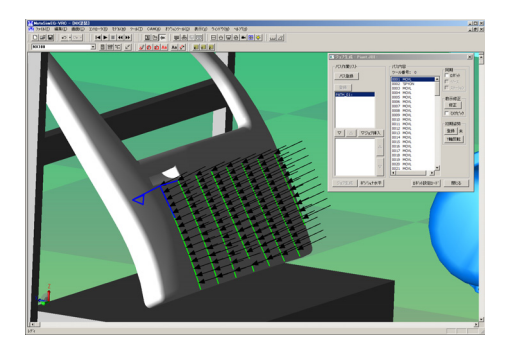

| ١ | /PP_NX塗装_NX10                                      | 0                     |                              |                                                                                                    |               |            |                            |   |
|---|----------------------------------------------------|-----------------------|------------------------------|----------------------------------------------------------------------------------------------------|---------------|------------|----------------------------|---|
|   | PLAY TEA                                           | СН                    | START                        | HOLD                                                                                                    | SERVD ON      | E.STOP     | SYNC. 📁                    | 1 |
|   | ジョブ                                                | 編集                    | 表示                           | 2-71971                                                                                                    | 12 🗹          | <u>当</u> 。 | 1 🖵 🙌                      |   |
|   | ジョブ<br>デーが溶播<br>変数<br>B001<br>入出力<br>同ポット<br>プンに情報 | 外音<br>コントロ<br>画画<br>一 | ·<br>記憶<br>-法定<br>-法定<br>-法定 | ジョブ付容<br>ジョブ付容<br>ジョブ合称:<br>利助グルーン<br>0000 WOVL<br>0000 WOVL<br>0000 WOVL<br>0005 WOVL<br>0005 WOVL<br>0005 WOVL<br>0005 WOVL<br>0005 WOVL<br>0005 WOVL<br>0005 WOVL<br>0008 WOVL<br>0008 WOVL<br>0010 WOVL<br>0011 WOVL<br>00112 WOVL | PAINT<br>: RI |            | .75,7*\$#号: 001<br>?=₩: 00 |   |
| ļ |                                                    | ]                     |                              | => HOVJ VJ=                                                                                                    | 0.78          |            |                            |   |
|   | *127==-                                            | ii 2a−                | トカット                         |                                                                                                    |               |            |                            |   |

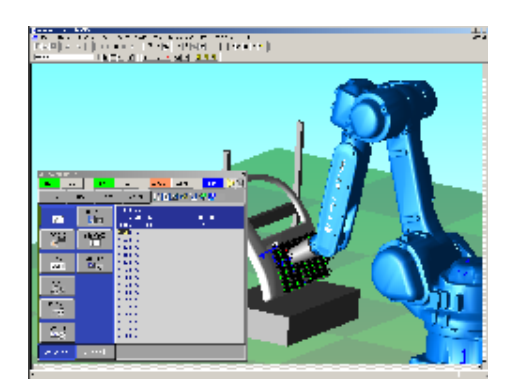

# 3 Job Created with CAM Function

When the target point is created, the job is created as shown below. Movement to the standby point is performed using the origin point job call (CALL JOB:RETURN\_WORK\_ORG).

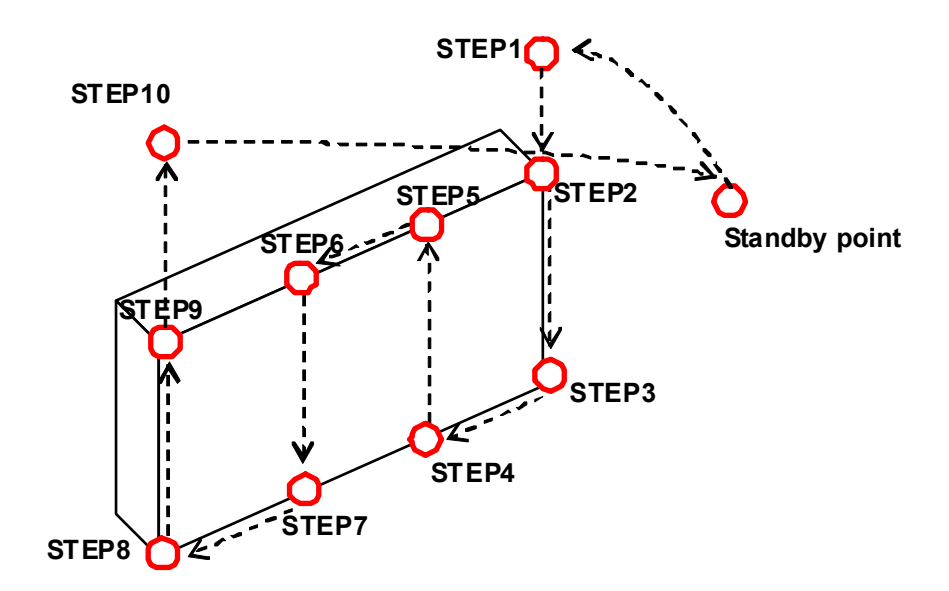

| NOP                      |                          |
|--------------------------|--------------------------|
| CALL JOB:RETURN_WORK_ORG | Standby point (Job call) |
| MOVL V=250.0             | STEP1                    |
| MOVL V=800.0             | STEP2                    |
| SPYON                    | Paint start              |
| MOVL V=1000              | STEP3                    |
| MOVL V=1000              | STEP4                    |
| MOVL V=1000              | STEP5                    |
| MOVL V=1000              | STEP6                    |
| MOVL V=1000              | STEP7                    |
| MOVL V=1000              | STEP8                    |
| MOVL V=1000              | STEP9                    |
| SPYOFF <                 | Paint end                |
| MOVL V=250.0             | STEP10                   |
| CALL JOB:RETURN_WORK_ORG | Standby point (Job call) |
| END                      |                          |
|                          |                          |

# 4 Preparation

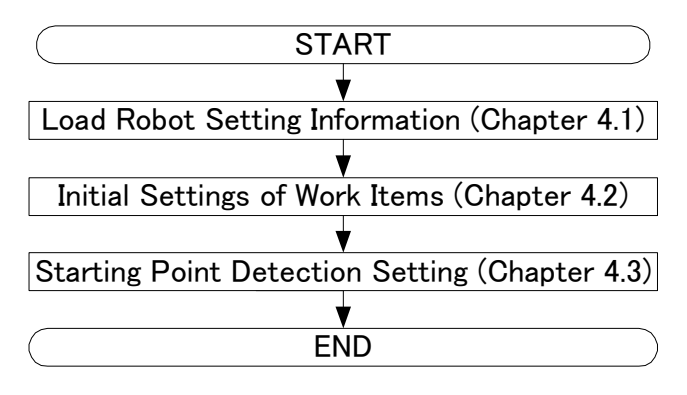

# 4.1 Load Robot Setting Information

Before using the CAM function for the first time, always on the [Home] tab, in the [Teaching] group, click the [CAM Function]-[Load Robot Settings] button.

When {Load robot setting data} is selected, the following dialog box appears, and the information necessary for job creation is loaded.

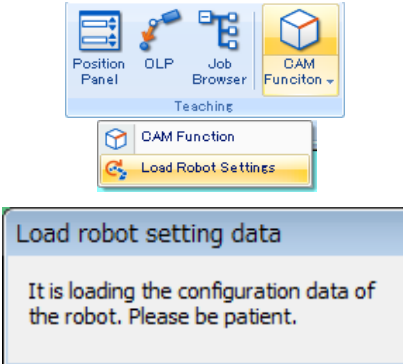

When the dialog box closes, the loading is complete.

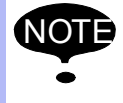

Also execute {Load robot setting data} when the following operations are performed. • Controller parameter are changed

Tool data is changed

# **4.2** Initial Settings of Work Items

Perform initial setting of the work items. The settings set here will be the default values for items that can be input, as described in " 5.3 Path Settings ". If this is the first time the CAM function is being used, set the initial values for the current cell.

## Procedure

1. On the [Home] tab, in the [Teaching] group, click the [CAM Function] button to display the "CAM Job Management" dialog.

| Job Management |            | × |
|----------------|------------|---|
| Use            | Paint      | - |
| Job Name       | I          |   |
| Comment        |            |   |
| Show path      | ,          |   |
| Show current   | C Show all |   |
|                |            |   |
|                | Register   |   |

Press the {Default Setting} button. Set each item in the "Initial Settings" dialog box. For setting value details, refer to "7 Default Settings and Path Settings ". Once settings are complete, be sure to press the {OK} button even if no changes were made. The "Job Management" dialog box is displayed again.

| Initial Settings                                                                                                    |                                                                                                    |  |  |  |
|----------------------------------------------------------------------------------------------------|----------------------------------------------------------------------------------------------------|--|--|--|
| Teaching Approach / Release Painting 0t                                                                                                    | her Condition   Special   External Axis   Environment                                                                                                    |  |  |  |
| Start Point         Motion type       MOVL         Speed       400.00       mm/sec         PL       CONT          Offset       0.0       mm         End Point           PL       CONT          Offset       0.0       mm         Offset       0.0       mm         Offset       0.0       mm | Middle Point<br>Generation Mode<br>C Automatic (set up with a Special Tab)<br>Motion type<br>MOVL<br>Division pitch<br>Division No.<br>1<br>Speed<br>PL<br>CONT<br>Find<br>Point<br>End<br>Point |  |  |  |
| Page up <<                                                                                                    | >> Page down                                                                                                    |  |  |  |
| Apply san                                                                                                    | he settings to all pages                                                                                                    |  |  |  |
| UK                                                                                                    | Cancel                                                                                                    |  |  |  |

## 5 Create Path

The overall procedure for creating a path (target point group) is as follows. Refer to each chapter for detailed procedures.

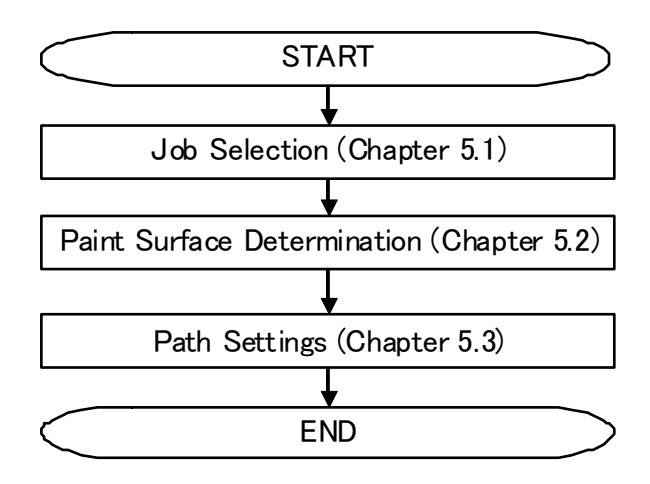

## 5.1 Job Selection

## When new create the job

1. On the "Job Management" dialog box, input the Job Name and a comment (comment for the job to be created). The Job Name must be input. The comment is optional. The character input limits are as follows.

| Controller | Job Name                 | Comment                  |
|------------|--------------------------|--------------------------|
| DX100      | 32 half-width characters | 32 half-width characters |
| FS100      | 32 half-width characters | 32 half-width characters |
| NX100      | 8 half-width characters  | 32 half-width characters |

2. Press the {Register} button to display the "Create job : paint.JBI :" dialog box.

| When already reg | gistered                                                          |  |
|------------------|-------------------------------------------------------------------|--|
|                  | Job Management                                                    |  |
|                  | Use Paint  Job Name paint Comment Show path Show current Show all |  |
| (1)              | paint : [Paint]                                                   |  |
| (2)              | Register<br>▶ Delete Default Setting Close                        |  |

- 1. To load a job that has already been registered, select it from the list, and then press the {Register} button, or double-click the listed item. The "Create job : paint.JBI :" dialog box appears.
- 2. To delete a job that has already been registered, select it from the list, and then press the {Delete} button.

## **5.2** Paint Surface Determination

## Procedure

 Select surfaces of the workpiece to paint by clicking {Add path} in the "Create job : paint.JBI :" dialog box. The surface selection state is activated by left-clicking on the workpiece's CAD data. Also, holding down the CTRL key while clicking allows selection of multiple surfaces. Once the target surfaces have been selected, click the {Combine} button.

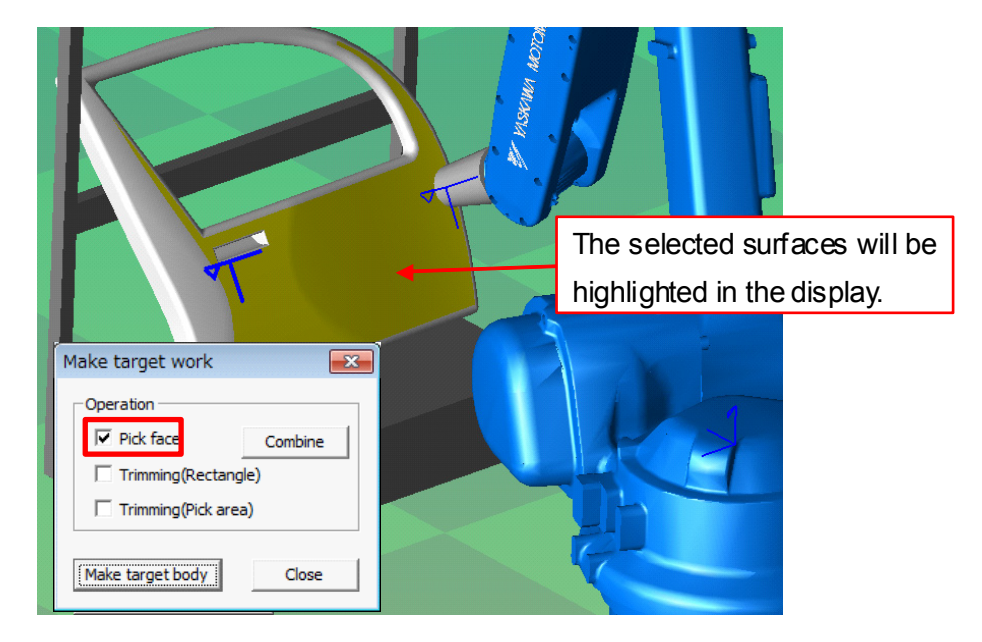

2. After combining surfaces, the surface trimming function can be used to exclude unnecessary areas from the selected surfaces. There are two types of trimming: "rectangle" and "pick area". (This function cannot be used without first combining surfaces)

By checking the "Trimming (Rectangle)" check box, surfaces can be excluded by selecting rectangles.

| [Before surface trimming]                                           | [After surface trimming]                                                                                          |
|---------------------------------------------------------------------|----------------------------------------------------------------------------------------------------|
| Left-clicking and dragging the<br>mouse displays the trimming area. | Make target work   Operation   Pick face   Combine   Trimming(Rectangle)   Trimming(Pick area)   Make target body |

Also, by checking the "Trimming (Pick area)" check box, surfaces can be selected for trimming with a high degree of freedom.

3. Once the painting surface is determined using surface selection and surface trimming, press the {Make target body} button.

4. The "Create work lines" dialog box will be displayed. In this dialog box the painting path work lines are created.

| Create work         | lines                               |
|---------------------|-------------------------------------|
| Target work         | VORK                                |
|                     | direction                           |
| Direction           | Start position                      |
| Height              | ● Left up ○ Right up                |
| C Weight            | ⊖ Left down ⊖ Right down            |
| – Paint setting     |                                     |
| - Girk county       |                                     |
| 🗕 🕨 🖻 Pitch         | 10.0 mm                             |
| C Divide co         | punt 2                              |
| - Option settin     | •                                   |
| Start offset        | 0.0 mm                              |
| End offset          | 0.0 mm                              |
| Make pa<br>on the p | ath rojection plane mm              |
| R                   | otate setting Show projection plane |
| Make                | Close                               |

### **Projection planes**

Projection planes are rectangular areas that completely encompass a painting surface as seen from the camera position.

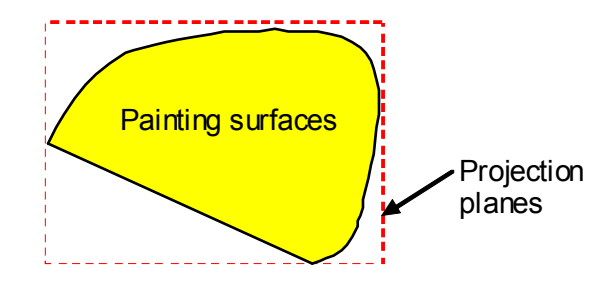

|     | Explanation                                                                                                    | Additional Explanation |
|-----|----------------------------------------------------------------------------------------------------|------------------------|
| (1) | Painting surfaces can be picked.<br>By picking a painting surface, the<br>camera moves from the pick posi-<br>tion surface, along the surface. |                        |

|     | Explanation                                                                                                    | Additional Explanation                                                                                                    |  |
|-----|----------------------------------------------------------------------------------------------------|----------------------------------------------------------------------------------------------------|--|
| (2) | Determines the painting direction.<br>Specifies whether the path is cre-<br>ated in a vertical direction or hori-<br>zontal direction relative to the<br>painting surface. | Vertical direction<br>specified Horizontal direction<br>specified                                                          |  |
| (3) | Sets the paint start position.                                                                                                    | When upper left<br>is specified<br>When lower left<br>is specified<br>When lower right<br>is specified<br>When lower right |  |
| (4) | Specifies the painting pitch.                                                                                                    | Painting pitch                                                                                                    |  |
| (5) | Specifies the number of segments the paint surface is divided into.                                                                                                    | 1 2 ···· n = number of<br>partitions                                                                                       |  |
| (6) | Specifies the paint start side offset for starting painting.                                                                                                    | ······                                                                                                    |  |
| (7) | Specifies the offset for the painting<br>end side. This setting is only avail-<br>able when the divide count setting<br>is specified.                                      | Start offset End offset                                                                                                    |  |

#### 5.2 Paint Surface Determination

|      | Explanation                                                                                                    | Additional Explanation                                                                                                    |  |
|------|----------------------------------------------------------------------------------------------------|----------------------------------------------------------------------------------------------------|--|
| (8)  | Creates teaching points on the pro-<br>jection plane.                                                                                                    | Check OFF<br>(Creates teaching points on the paint surface.)<br>Work Target point Work Target point<br>paint surface Projection<br>plane.                                                                       |  |
| (9)  |                                                                                                    | Work Distance<br>Work Projection<br>Pick<br>position Plane.                                                                                                    |  |
| (10) | Rotation angles are specified in<br>relation to world coordinates. After<br>settings are complete, the camera<br>moves according to the setting val-<br>ues. | The following dialog box appears.<br>This dialog box is used to set camera positions in<br>terms of world coordinates.<br>Setting projection rot<br>Rx 177.373400<br>Ry -40.251800<br>Rz 24.629800<br>OK Cancel |  |
| (11) | Re-displays the projection plane using the above setting values.                                                                                             |                                                                                                    |  |
| (12) | Creates the work lines, and shifts to the path editing screen.                                                                                               |                                                                                                    |  |
| (13) | Closes the screen.                                                                                                    |                                                                                                    |  |

5. Press the {Make} button.

## **5.3** Path Settings

## Procedure

1. The "Path Settings" dialog box appears. The contents registered in "Chapter 5.1" are shown here, but they can be changed. For details about each setting value, refer to " 7 Default Settings and Path Settings ".

| Path Settings (1/1)                                                                                                    | ×                                                                                                    |  |  |
|----------------------------------------------------------------------------------------------------|----------------------------------------------------------------------------------------------------|--|--|
| Teaching Approach / Release   Painting   Other Condition   Special   External Axis                                                                                                    |                                                                                                    |  |  |
| Start Point         Motion type       MOVL •         Speed       400.00 •       mm/sec         PL       CONT •       0ffset         Offset       0.0 mm       mm         End Point       PL       CONT •         Offset       0.0 mm       mm         Create in a direction opposite to ridge lines | Middle Point<br>Generation Mode<br>Automatic (set up with a Special Tab)<br>Manual<br>Motion type<br>MOVL<br>Division pitch<br>10.0 mm<br>Division No.<br>1<br>Speed<br>400.00 mm/sec<br>PL<br>CONT<br>End<br>Point<br>End |  |  |
| Page up <<                                                                                                    | >> Page down                                                                                                    |  |  |
| Apply same settings to all pages                                                                                                    |                                                                                                    |  |  |
| OK                                                                                                    | Cancel                                                                                                    |  |  |

2. After making settings, press the {OK} button of the "Path Settings" dialog box. A target point group is created in the path list. In this example, it is "PATH\_01".

| 💽 Create job : paint.JBI :                                                 |                                                                                                    | ×                                                                                                    |
|----------------------------------------------------------------------------|----------------------------------------------------------------------------------------------------|----------------------------------------------------------------------------------------------------|
| Path Work List Add path Path List PATH_01: Down Up Set work origin Up Down | Modify Position<br>ToolNo: 0<br>0002 'SPYDN<br>0003 MOVL, 400.00<br>0006 MOVL, 400.00<br>0006 MOVL, 400.00<br>0006 MOVL, 400.00<br>0007 MOVL, 400.00<br>0008 MOVL, 400.00<br>0008 MOVL, 400.00<br>0010 MOVL, 400.00<br>0011 MOVL, 400.00<br>0011 MOVL, 400.00<br>0013 MOVL, 400.00<br>0015 MOVL, 400.00<br>0015 MOVL, 400.00<br>0016 MOVL, 400.00<br>0015 MOVL, 400.00<br>0017 MOVL, 400.00<br>0018 MOVL, 400.00<br>0018 MOVL, 400.00<br>0019 MOVL, 400.00<br>0019 MOVL, 400.00<br>0019 MOVL, 400.00<br>0019 MOVL, 400.00<br>0019 MOVL, 400.00<br>0019 MOVL, 400.00<br>0019 MOVL, 400.00<br>0019 MOVL, 400.00<br>0019 MOVL, 400.00<br>0020 MOVL, 400.00<br>0021 MOVL, 400.00<br>0021 MOVL, 400.00<br>0020 MOVL, 400.00<br>0011 MOVL, 400.00<br>0011 MOVL, 400.00<br>0011 MOVL, 400.00<br>0012 MOVL, 400.00<br>0011 MOVL, 400.00<br>0011 MOVL MOVL | Sync<br>Robot<br>Base<br>Station<br>Attain<br>Modify Pos<br>Modify<br>Pick Line<br>Initial Pos<br>Regist<br>Yet Input<br>Turn T-axis<br>360-deg |
| Create job                                                                 | ,                                                                                                    | Close                                                                                                    |

# 6 Create Job

The overall procedure up to the completion of job creation is as follows. Refer to each chapter for detailed procedures.

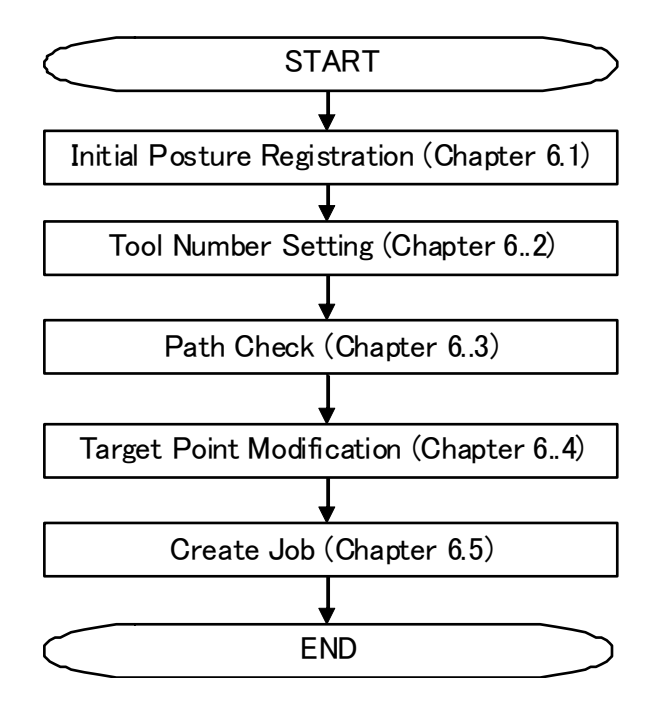

## 6.1 Initial Position Registration

Register the initial posture. When the initial posture is registered, the first step of the created job will be created close to the initial posture, and subsequent steps are created with the posture close to that of the previous step. When registering robot welding postures, register appropriate postures, making considerations to avoid robot axis pulse limits and cable pinching, etc.

## Procedure

1. Specify robot postures for registration using MotoSim EG-VRC.

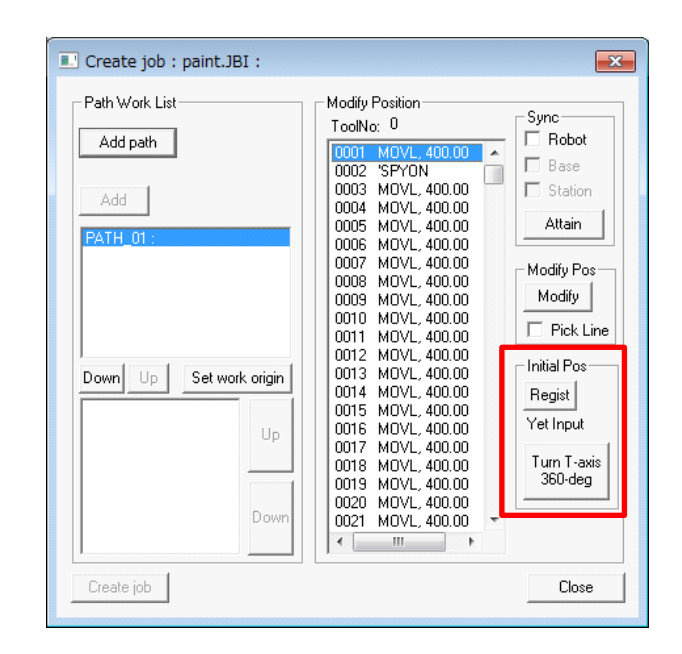

2. Press the {Regist} button. The robot's current posture is registered.

Press the {Turn T-axis} button to reverse the T-axis of the initial posture. When checking the path as described in the procedure for " 6.3 Path check ", in some cases the Taxis reaches its limit and the robot cannot move. In such cases, the robot may become able to move if the T-axis at the initial posture is reversed.

# 6.2 Tool Number Setting

The default tool number used is set to "0", but if another number is to be used, perform the following.

#### Procedure

1. Select the item of the path list, and from the right-click menu, select "Select Tool".

| Create job : paint.JBI :            | <b>X</b>                                                                                                    |
|-------------------------------------|----------------------------------------------------------------------------------------------------|
| Path Work List<br>Add path<br>Add   | Modify Position         Sync           ToolNo:         0           0000         MOVL, 400.00           0002         'SPYON           0003         MOVL, 400.00           0004         MOVL, 400.00           0005         MOVL, 400.00           0005         MOVL, 400.00                                                                                                    |
| PATH_01: Select<br>Add Co<br>Delete | Ool         DVL, 400.00           DVL, 400.00         DVL, 400.00           DVL, 400.00         Modify Pos           DVL, 400.00         DVL, 400.00           DVL, 400.00         Pick Line           DVL, 400.00         DVL, 400.00           DVL, 400.00         Pick Line           D012         MOVL, 400.00           D013         MOVL, 400.00           D015         MOVL, 400.00           D016         MOVL, 400.00           D017         MOVL, 400.00           D018         MOVL, 400.00           D019         MOVL, 400.00           D019         MOVL, 400.00           D019         MOVL, 400.00           D019         MOVL, 400.00           D020         MOVL, 400.00           D021         MOVL 400.00 |
| Create job                          | Close                                                                                                    |

2. In the "Select Tool" dialog box, select the tool number to use, and then press {OK}.

| Select Tool | <b>x</b> |
|-------------|----------|
| Tool No:    | 1        |
| OK          | Cancel   |

3. Confirm that the tool number has been set to the selected tool number.

| 💶 Create job : paint.JBI : |                                                                  | ×  |
|----------------------------|------------------------------------------------------------------|----|
| Path Work List<br>Add path | Modify Position<br>ToolNo: 1<br>0001 MOVL, 400.00<br>0002 'SPYON | ot |

## 6.3 Path check

## Procedure

- 1. Clicking an item in the path list will display that path's contents on the right.
- 2. The robot's movement can be checked by checking each check box in "Sync" and then moving the cursor in the Path Work List. The robot will move to the selected position in MotoSim EG-VRC.

| 💷 Create job : paint.JBI :                                           | Path Work List                                                                                                    | ×                                                                                                    |
|----------------------------------------------------------------------|----------------------------------------------------------------------------------------------------|----------------------------------------------------------------------------------------------------|
| Path Work List Add path Add PATH_01: Down Up Set work origin Up Down | Modify Position<br>ToolNo: 1<br>0002 'SPYON<br>0002 'SPYON<br>0003 MOVL, 400.00<br>0004 MOVL, 400.00<br>0005 MOVL, 400.00<br>0006 MOVL, 400.00<br>0007 MOVL, 400.00<br>0008 MOVL, 400.00<br>0009 MOVL, 400.00<br>0010 MOVL, 400.00<br>0011 MOVL, 400.00<br>0013 MOVL, 400.00<br>0015 MOVL, 400.00<br>0016 MOVL, 400.00<br>0016 MOVL, 400.00<br>0017 MOVL, 400.00<br>0018 MOVL, 400.00<br>0017 MOVL, 400.00<br>0018 MOVL, 400.00<br>0019 MOVL, 400.00<br>0019 MOVL, 400.00<br>0017 MOVL, 400.00<br>0017 MOVL, 400.00<br>0018 MOVL, 400.00<br>0019 MOVL, 400.00<br>0019 MOVL, 400.00<br>0021 MOVL, 400.00<br>0021 MOVL, 400.00 | Sunc<br>Robot<br>Base<br>Station<br>Attain<br>Modify Pos<br>Modify<br>Pick Line<br>Initial Pos<br>Regist<br>Yet Input<br>Turn T-axis<br>360-deg |
| Create job                                                           |                                                                                                    | Close                                                                                                    |

3. If the robot does not move, the robot cannot move to that position. Adjust the workpiece positioner placement and the positioner posture, etc.

## Display in MotoSimEG-VRC

IIn MotoSim EG-VRC, the orientation of the torch (Z-axis direction) is indicated with a black arrow at each target point, with the pointed end of the black arrow indicating the position of the target point. TCP X-axis direction and Y-axis direction are indicated by blue and green lines, respectively.

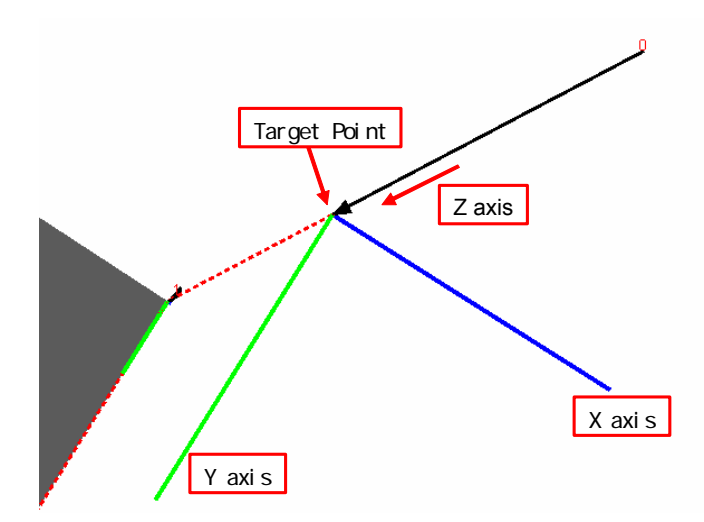

Red and yellow dashed lines (a yellow line indicates a path selected in the path list) extend from the target point and are estimates of the TCP trajectory. However, the robot may not move exactly as indicated by these lines.

The red numbers displayed along the black arrow indicate the movement order.

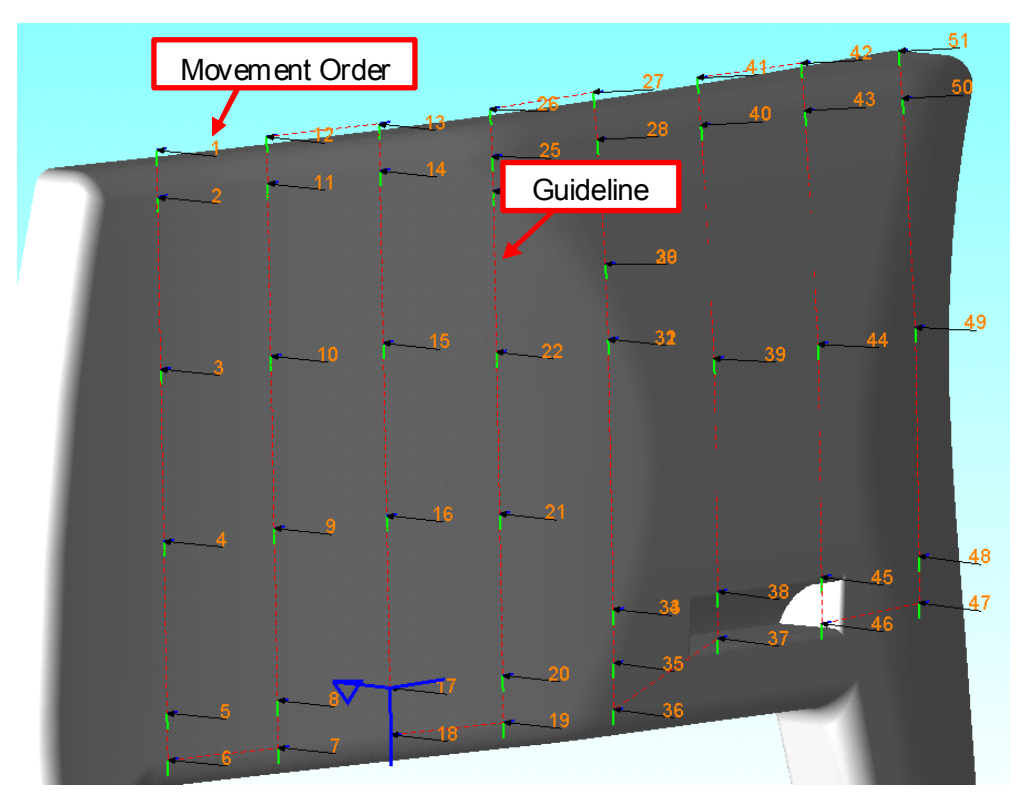

## **6.4** Target point modification

To modify target points, perform the following procedure.

## Procedure

1. Select the path to modify from the path list. The selected path will be displayed in the Path Work List.

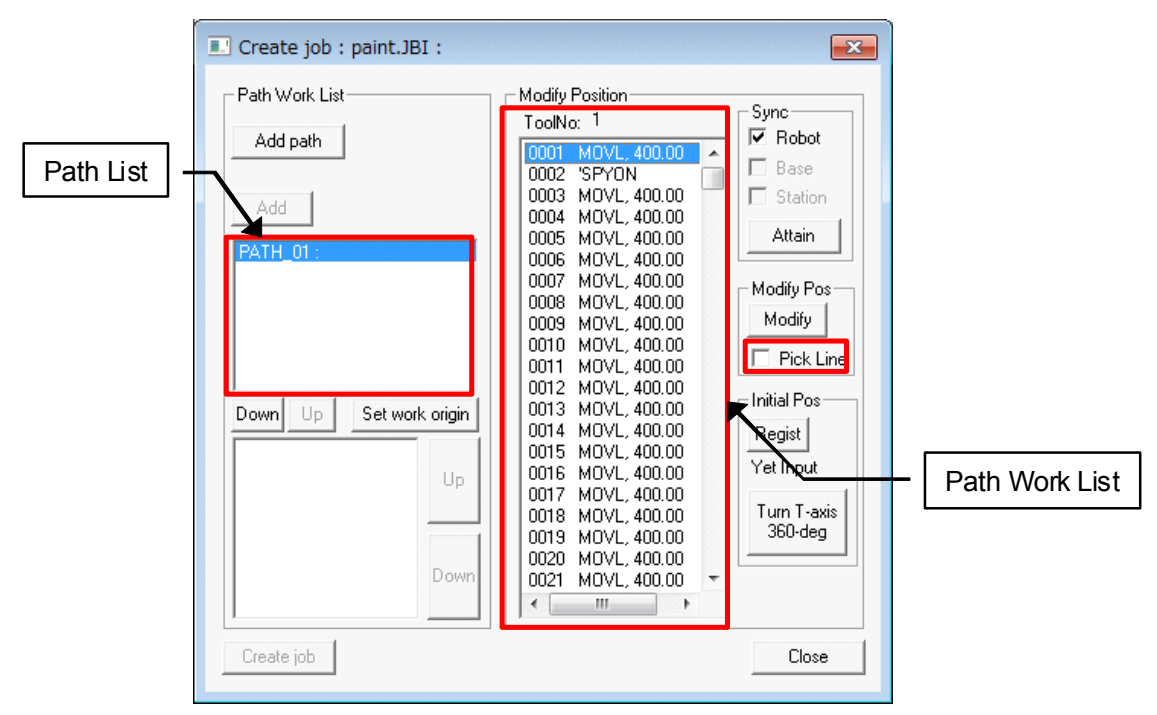

2. Check the box for "Pick Line" in the "Create job : paint.JBI :" dialog box. The following will then be displayed.

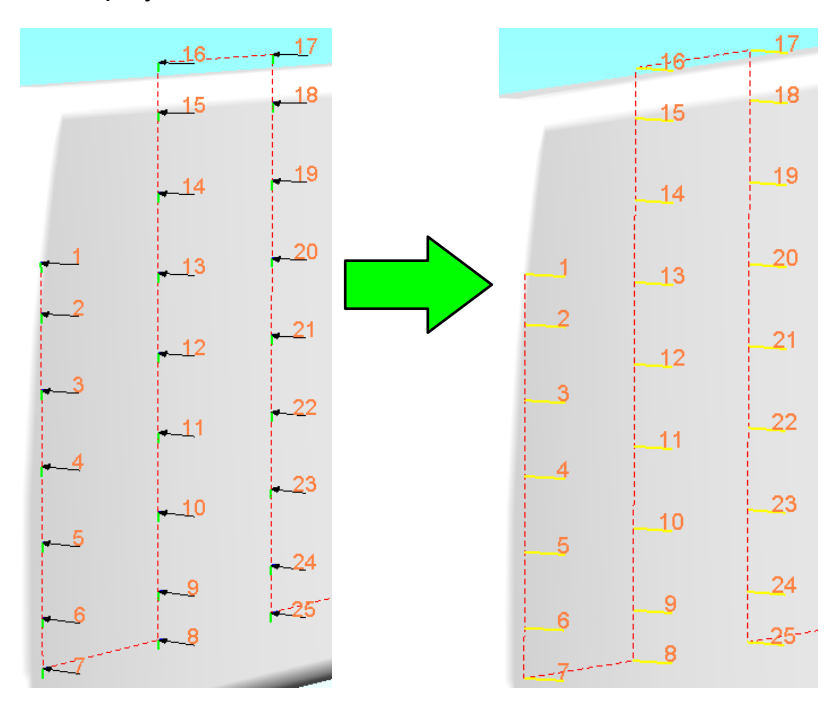

3. While holding down the [Ctrl] key, click the Pick Lines (yellow lines) with the mouse. Clicked Pick Lines change to a light blue color, which indicated they have been selected.

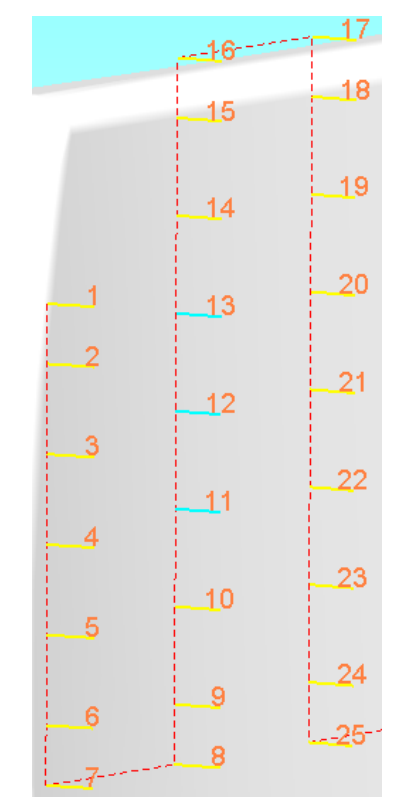

4. Multiple Pick Lines can also be selected at once. While holding down the [Ctrl] key, drag the mouse to draw a green line. By dragging the mouse to draw a line through multiple Pick Lines, they can be selected together at once.

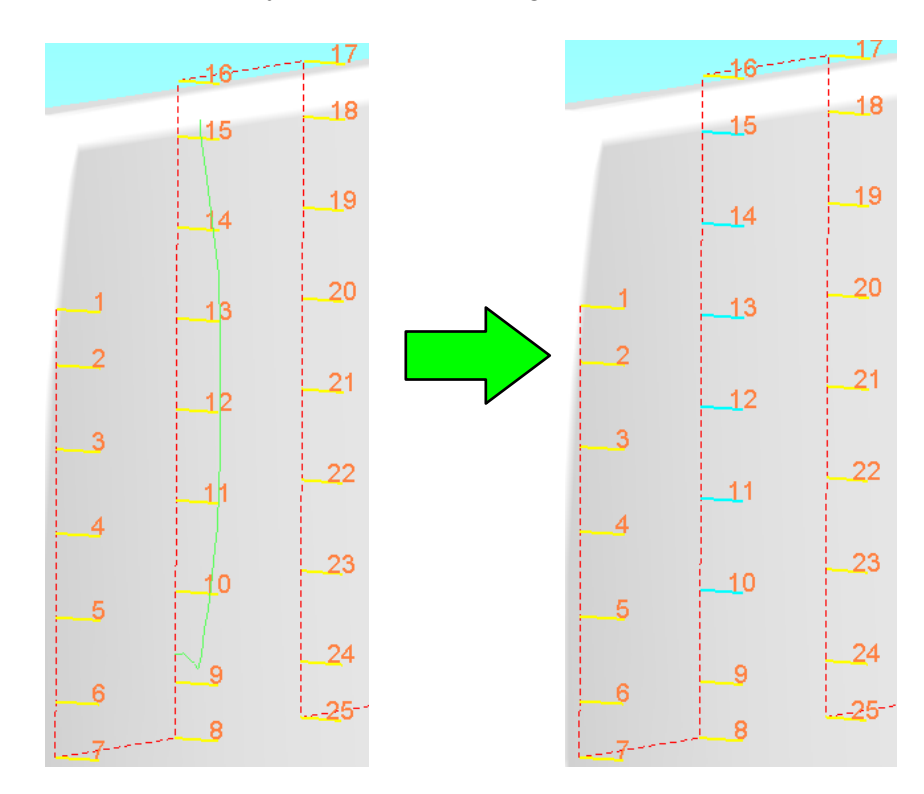

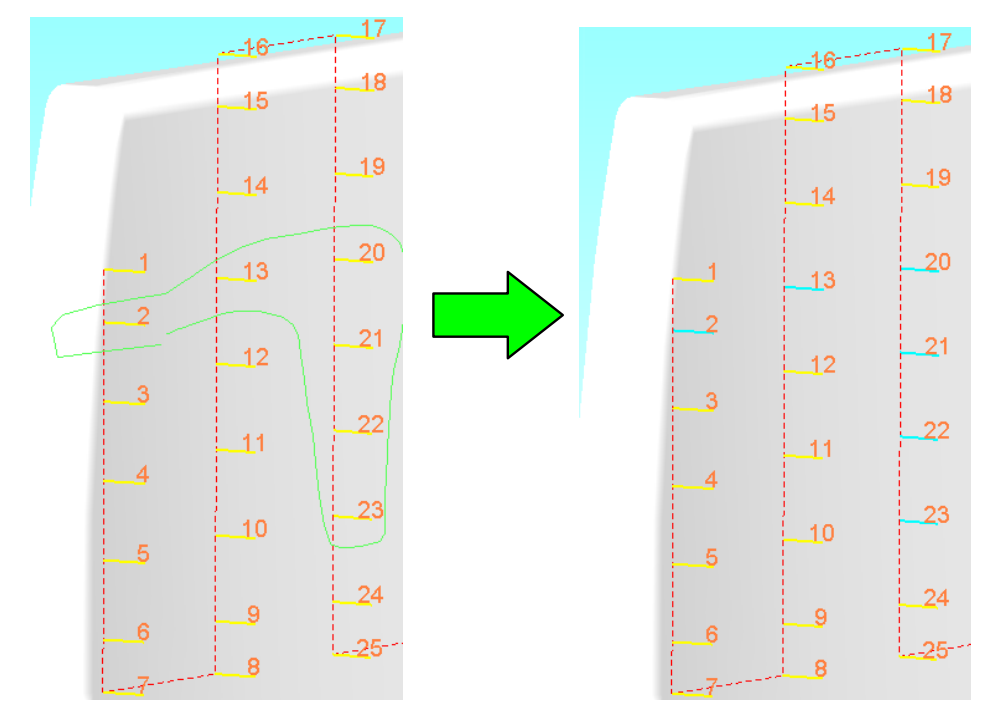

Drag the mouse while selecting around multiple Pick Lines to select all of them at once.

5. Press the {Modify} button in the "Create job : paint.JBI : " dialog box. The following dialog box appears. Input the modification amount.

| М | odify   | Position | ı      |       |        | ×    |
|---|---------|----------|--------|-------|--------|------|
| Г | - E dit | Frame —  |        |       |        |      |
|   | Rol     | oot      | R01: D | X100  | -R01   | -    |
|   | Cod     | ordinate | Target |       |        | •    |
|   | х       | 0.000    | -      | Rx    | 0.0000 | -    |
|   | Y       | 0.000    | -<br>- | Ry    | 0.0000 |      |
|   | Ζ       | 0.000    | ÷      | Rz    | 0.0000 | •    |
|   |         |          |        | Step  | 10     | -    |
|   |         |          | Mo     | odify | Car    | ncel |

For the coordinates, select target coordinates or robot coordinates.

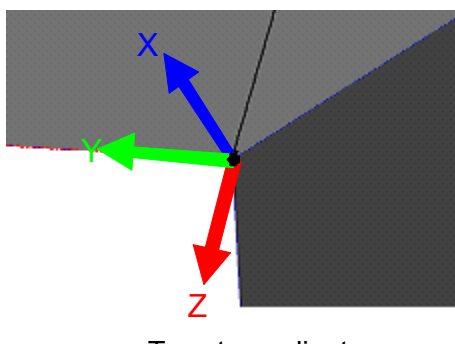

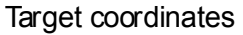

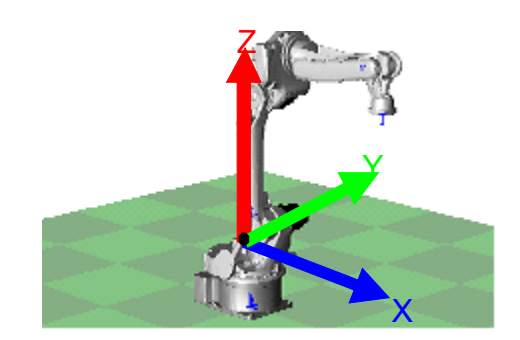

Robot coordinates

6. Press the {Modify} button to modify the Pick Lines' position and posture. Press the {Cancel} button to cancel the modification of the contents.

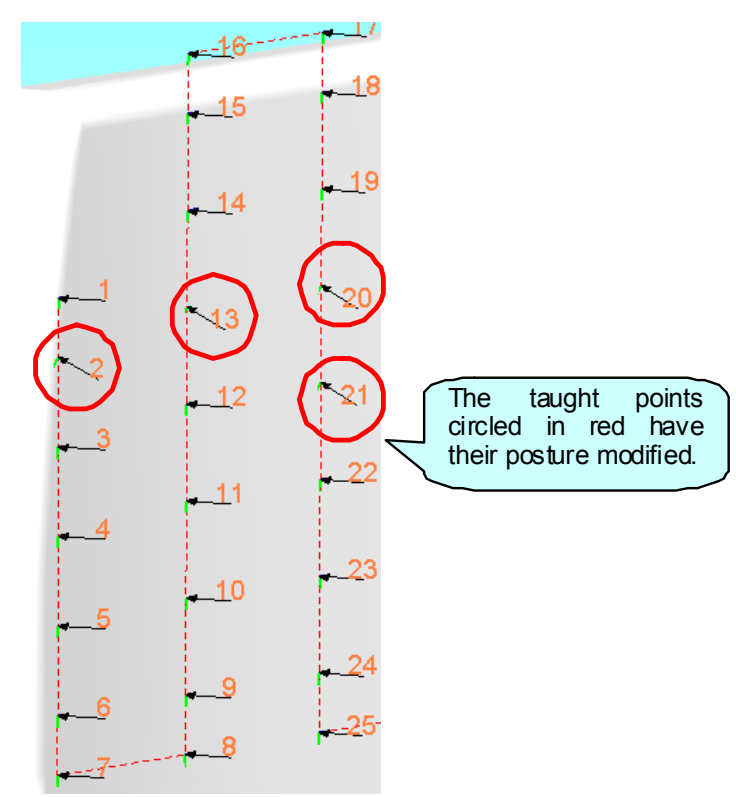

7. Pick Lines can also be selected for modification from the Path Work List. Drag inside the Path Work List to select multiple instructions. In this state, press the {Modify} button in the "Create job : paint.JBI :" dialog box and then input the modification values. The modifications will be applied to the selected instructions.

| Create job : paint.JBI :                                                                        |                                                                                                    | ×                                                                                                    |
|-------------------------------------------------------------------------------------------------|----------------------------------------------------------------------------------------------------|----------------------------------------------------------------------------------------------------|
| Create job : paint.JBI :  Path Work List  Add path  Add  PATH_01 :  Down Up Set work origin  Up | Modify Position<br>ToolNo: 1<br>0001 MOVL, 400.00<br>0002 'SPYON<br>0003 MOVL, 400.00<br>0004 MOVL, 400.00<br>0005 MOVL, 400.00<br>0005 MOVL, 400.00<br>0008 MOVL, 400.00<br>0009 MOVL, 400.00<br>0010 MOVL, 400.00<br>0011 MOVL, 400.00<br>0012 MOVL, 400.00<br>0013 MOVL, 400.00<br>0014 MOVL, 400.00<br>0016 MOVL, 400.00<br>0016 MOVL, 400.00<br>0016 MOVL, 400.00 | Sync<br>Robot<br>Base<br>Station<br>Attain<br>Modify Pos<br>Modify<br>Pick Line<br>Initial Pos<br>Regist<br>Yet Input |
| Down                                                                                            | 0018 MOVL, 400.00<br>0019 MOVL, 400.00<br>0020 MOVL, 400.00<br>0021 MOVL, 400.00                                                                                                    | Turn T-axis<br>360-deg                                                                                                |
| Create job                                                                                      |                                                                                                    | Close                                                                                                    |

## 6.5 Create Job

## Procedure

1. Press the "Down" button. The path will be moved to the Create job list. This list is a list of paths to be applied to the job. Because the job will be created using the order in this list, when creating a job using multiple paths, determine the order of the paths using the "Up" and "Down" buttons.

| Create job : paint.JBI :                                                           |                                                                                                    | 💷 Create job : paint.JBI :                                              |                                                                                                    |
|------------------------------------------------------------------------------------|----------------------------------------------------------------------------------------------------|-------------------------------------------------------------------------|----------------------------------------------------------------------------------------------------|
| Path Work List Add path Add PATH_01: Down Up Set work origin Up Down Up Create job | Modify Pc<br>ToolNo:<br>0001 M<br>0002 'S<br>0003 M<br>0004 M<br>0005 M<br>0006 M<br>0007 M<br>0008 M<br>0009 M<br>0009 M<br>0010 M<br>0011 M<br>0012 M<br>0013 M<br>0014 M<br>0015 M<br>0015 M<br>0016 M<br>0017 M<br>0016 M<br>0017 M<br>0018 M<br>0019 M<br>0020 M | Path Work List Add path Add Create Job List PATH_01: Up Down Create inb | Modify F<br>ToolNo:<br>0001<br>0002<br>0003<br>0004<br>0005<br>0006<br>0007<br>0008<br>0009<br>0010<br>0011<br>0012<br>0013<br>0014<br>0015<br>0016<br>0017<br>0018<br>0019<br>0020<br>0021<br>< |
|                                                                                    |                                                                                                    |                                                                         |                                                                                                    |

2. If more than 1 job is registered in the {Initial Settings} - {Environment} tab, insert a CALL instruction to load a job that use the {Set work origin} button.

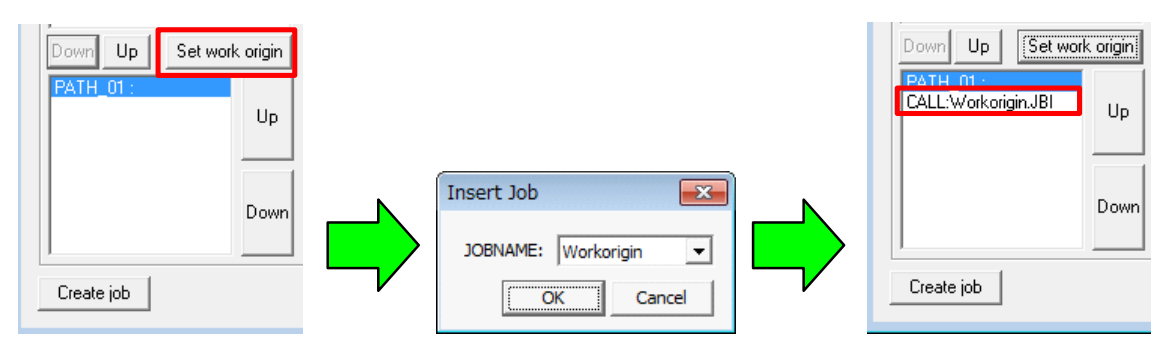

3. To delete items from the Create job list, select the item and then press the {Up} button above the Create job list.

| Create job : paint.JBI :                   |                                                                                                    | ſ | Create job : paint.JBI :              |  |
|--------------------------------------------|----------------------------------------------------------------------------------------------------|---|---------------------------------------|--|
| Path Work List Add path Add                | Modify F<br>ToolNo:<br>0001<br>0002<br>0003<br>0004<br>0005<br>0006<br>0007<br>0008<br>0009<br>0010 |   | Path Work List Add path Add PATH_01 : |  |
| Down Up Set work origin<br>PATH_01 :<br>Up | 0011<br>0012<br>0013<br>0014<br>0015<br>0016<br>0017<br>0018<br>0019<br>0020                        | r | Down Up Set work origin               |  |
| Down<br>Create job                         | 0020                                                                                                |   | Down<br>Create job                    |  |

4. Press the {Create job} button. When the following dialog box is displayed, the job has been successfully created and loaded to the virtual pendant.

| Create job |                                                         |
|------------|---------------------------------------------------------|
| i          | Job convert is successful.<br>Job creation is complete. |
|            | ОК                                                      |

Also, when the {Create job} button is pressed, if the following dialog box is displayed, job creation has failed.

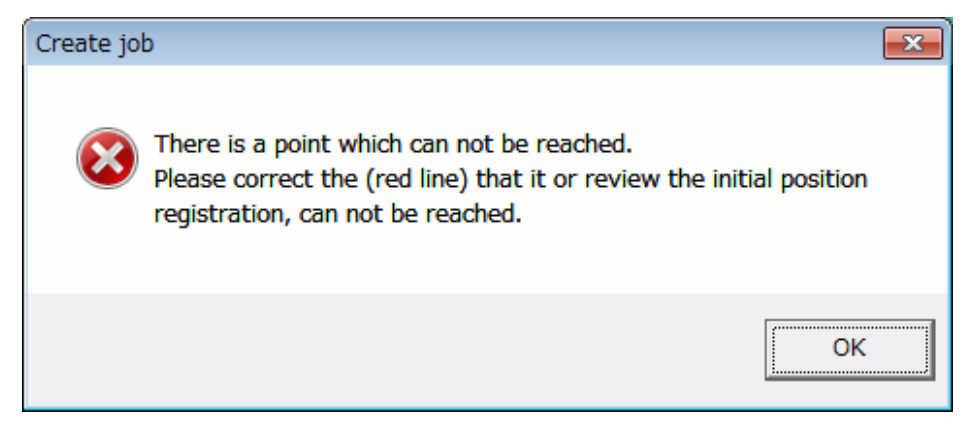

In such cases, confirm the following.

- Use robot sync to check if the robot can reach all path steps.
  - $\rightarrow$ If a step cannot be reached:
    - Check if the path setting contents are correct (posture of aim angle and advancing angle, etc., position of approach point and release point, etc.). (Refer to " 5.3 Path Settings ")
    - Are the contents of the initial settings correct? (Refer to " 5.1 Job Selection ")
    - Are the position and posture of target points modified with teaching correct?
    - Is the configuration correct?(Refer to " 6.1 Initial Position Registration ")
    - Is the robot work layout correct?
    - Are the tool setting values correct? (Refer to "4.1 Load Robot Setting Information ")
- 5. To finish job creation, press the {Close} button. The "Create job : paint.JBI :" dialog box closes, and the "Job Management" dialog box appears.

| Create job : paint.JBI :              |                                                                                                    | ×                                                                                                    |
|---------------------------------------|----------------------------------------------------------------------------------------------------|----------------------------------------------------------------------------------------------------|
| Path Work List<br>Add path            | Modify Position<br>ToolNo: 1                                                                                                    | Sync                                                                                                  |
| Add PATH 01 :                         | 0002 'SPYON<br>0003 MOVL, 400.00<br>0004 MOVL, 400.00<br>0005 MOVL, 400.00                                                                                                    | Base Station Attain                                                                                   |
| Down Up Set work origin<br>Up<br>Down | 0006 MOVL, 400.00<br>0007 MOVL, 400.00<br>0008 MOVL, 400.00<br>0019 MOVL, 400.00<br>0011 MOVL, 400.00<br>0011 MOVL, 400.00<br>0013 MOVL, 400.00<br>0014 MOVL, 400.00<br>0015 MOVL, 400.00<br>0016 MOVL, 400.00<br>0017 MOVL, 400.00<br>0018 MOVL, 400.00<br>0018 MOVL, 400.00<br>0019 MOVL, 400.00<br>0020 MOVL, 400.00<br>0021 MOVL, 400.00<br>0021 MOVL, 400.00 | Modify Pos<br>Modify<br>Pick Line<br>Initial Pos<br>Regist<br>Already Input<br>Turn T-axis<br>360-deg |
| Create job                            | P                                                                                                    | Close                                                                                                 |

6. If job creation will not be continued, press the {Close} button in the "Job Management" dialog box.

| Job Management  | <b>—</b>             |
|-----------------|----------------------|
| Use             | Paint 🗸              |
| Job Name        | paint                |
| Comment         |                      |
| Show path       |                      |
| Show current    | C Show all           |
| paint : [Paint] |                      |
|                 |                      |
|                 |                      |
|                 |                      |
|                 |                      |
|                 |                      |
|                 |                      |
| 1               |                      |
|                 | Register             |
| Delete D        | efault Setting Close |
|                 |                      |

## Checking Motion

## Procedure

- 1. Select {Job}-{Select Job} from the virtual pendant main menu, and then select the created job from the job list.
- 2. Perform playback and check the motion.
- 3. If the trace function is used, the path of the tool can be displayed.

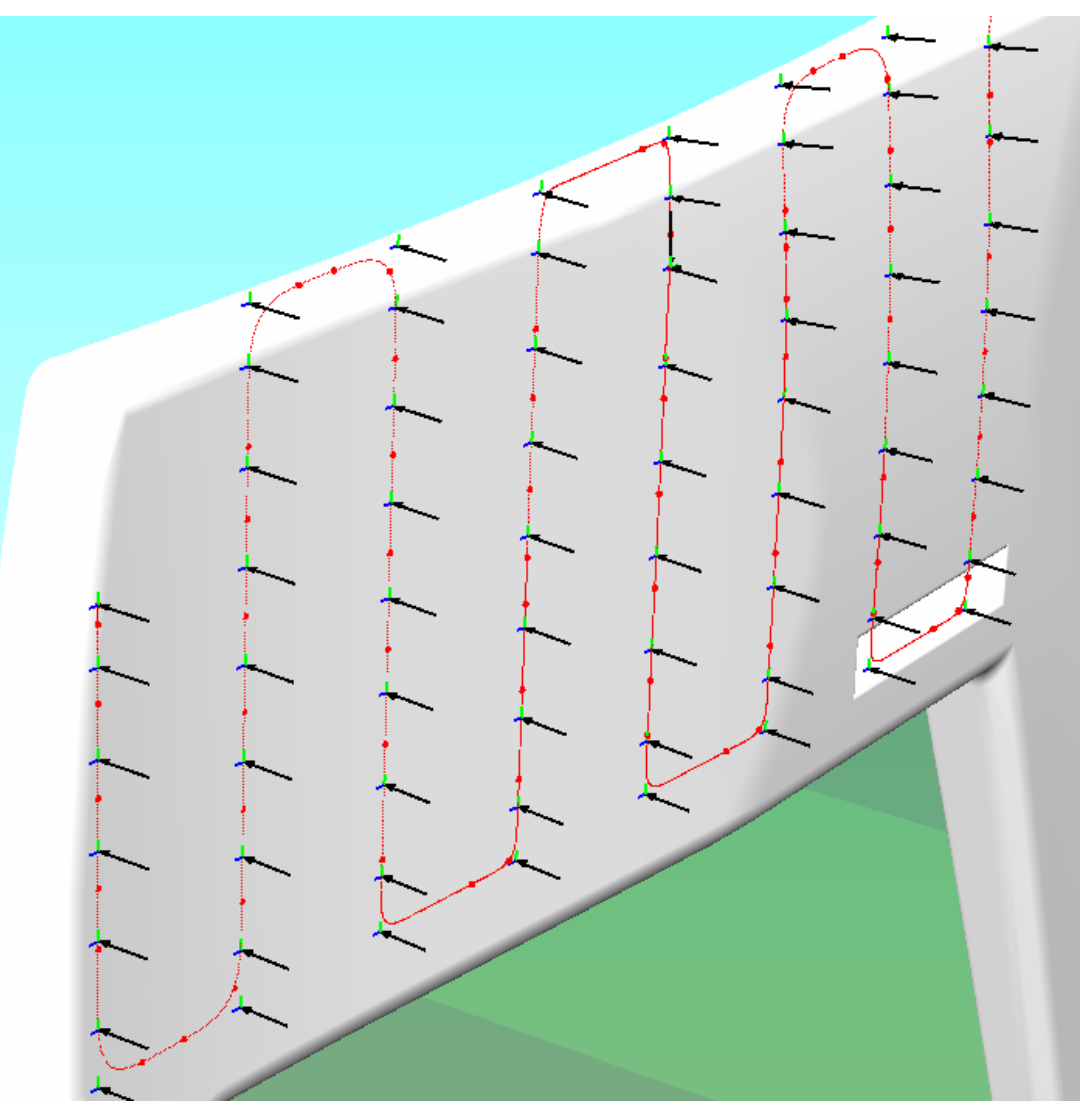

# 7 Default Settings and Path Settings

Press the {Default Setting} button in the "Job Management" dialog box to display the "Initial Settings" dialog box, and there each setting can be set. The contents set here will be used at the default values for path settings. Also, if work lines have been registered after determining paint surfaces, the "Path Settings" dialog box appears. Here is an explanation of the items of the tabs of this dialog box.

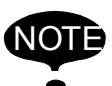

The contents set in the "Initial Settings" dialog box will not be reflected onto paths that have already been created.

To reflect the setting contents, the paths need to be deleted once, then re-created.

# 7.1 Teaching

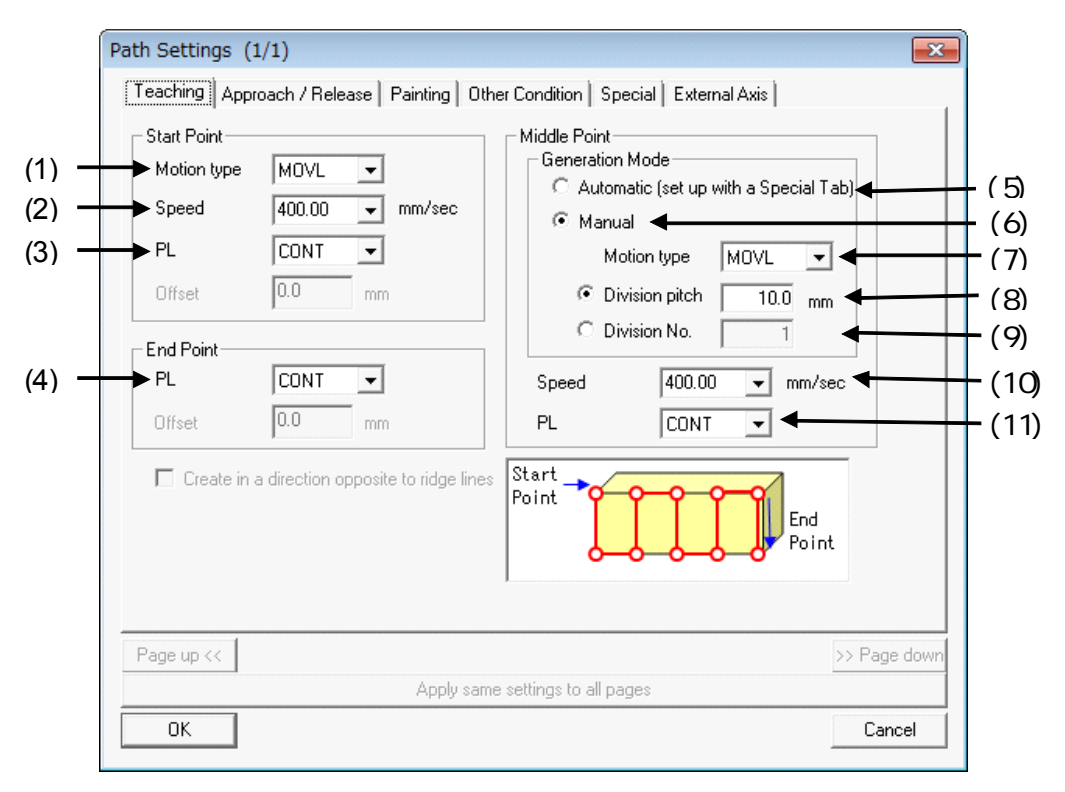

#### Teaching

| Start Point |                 |                                                                                                    |
|-------------|-----------------|----------------------------------------------------------------------------------------------------|
| (*          | 1)Motion type   | Sets the interpolation method of move instructions when moving to a start point.                                                                                                    |
| (2          | 2)Speed         | Sets the movement speed when moving to a start point. The units used for the speed can be set in the Environment tab.                                                                                                    |
| (3          | 3)PL            | Sets the positioning precision when moving to a start point.                                                                                                    |
| End Poi     | int             |                                                                                                    |
| (4          | 4)PL            | Sets the positioning precision when moving to an end point.                                                                                                    |
| Moddle      | Point           |                                                                                                    |
| G           | Generation Mode |                                                                                                    |
|             | (5)Automatic    | Sets the generation mode to automatically determine the inter-<br>mediate point interpolation method and number of divisions.<br>Detailed settings for the automatic mode are set on a facet of the<br>Special tab .<br>If automatic mode is used, the offset values of (4) and (6) are not<br>used. |
|             | (6)Manual       | Sets the generation mode to set intermediate point interpolation manually.                                                                                                    |

| Teaching   |                                                                                                    |  |
|------------|----------------------------------------------------------------------------------------------------|--|
| (7)Motion  | ype Specifies the interpolation method when moving to an intermedi-<br>ate point.                                                                                            |  |
| (8)Divisio | pitch Specifies the interval of interpolation points. (Unit: mm) Interme-<br>diate points are generated using this division interval.                                        |  |
| (9)Divisio | No. Specifies the number of intermediate points with the number divisions between the start and end points. Divisions are made evenly according to this number of divisions. |  |
| (10)Speed  | Specifies the movement speed. The units used for the speed can be set in the Environment tab.                                                                                |  |
| (11)PL     | Sets the positioning precision when moving to an intermediate point.                                                                                                    |  |

# 7.2 Approach / Release

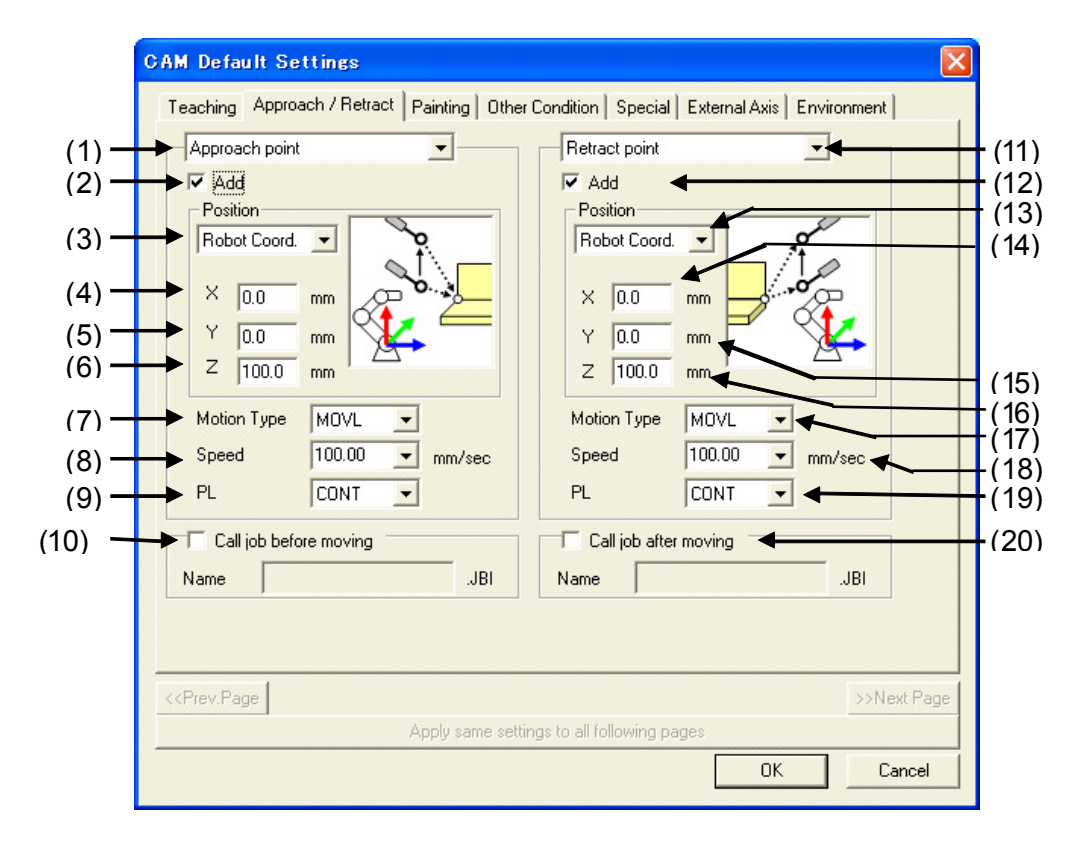

Approach / Release

| (1)Approach point | Check this when generating an approach point. |  |  |
|-------------------|-----------------------------------------------|--|--|
| (2)Add            |                                               |  |  |

## 7.2 Approach / Release

|                            | Approach / Release                                                                                                    |
|----------------------------|----------------------------------------------------------------------------------------------------|
| (3)Position                | Sets the coordinate system for specifying the shift amount.<br>For the robot coordinate system, the shift amount is set in the<br>coordinate system as shown below. |
|                            |                                                                                                    |
|                            | Sets the shift amount at the AXIS6 start point in the target coordinate system.                                                                                     |
|                            |                                                                                                    |
| (4)X                       | Sets the shift amount of the X-axis direction from the start point using the coordinate reference of (3). (Unit: mm)                                                |
| (5)Y                       | Sets the shift amount of the Y-axis direction from the start point using the coordinate reference of (3). (Unit: mm)                                                |
| (6)Z                       | Sets the shift amount of the Z-axis direction from the start point using the coordinate reference of (3). (Unit: mm)                                                |
| (7)Motion Type             | Sets the interpolation method of the move instructions.                                                                                                    |
| (8)Speed                   | Sets the movement speed. The units used for the speed can be set in the Environment tab.                                                                            |
| (9)PL                      | Sets the positioning precision when moving to an approach point.                                                                                                    |
| (10)Call job before moving | Check this box to load a job before moving to the approach point.<br>Input the job name.<br>*The naming of the job name is not checked.                             |
| (11)Release                | Check this when generating a release point.                                                                                                    |
| (12)Add                    |                                                                                                    |

## 7.2 Approach / Release

|                            | Approach / Release                                                                                                    |
|----------------------------|----------------------------------------------------------------------------------------------------|
| (13)Position               | Sets the coordinate system for specifying the shift amount.<br>For the robot coordinate system, the shift amount is set in the<br>coordinate system as shown below. |
|                            |                                                                                                    |
|                            | Sets the shift amount at the AXIS6 end point in the target coordinate system.                                                                                       |
|                            |                                                                                                    |
| (14)X                      | Sets the shift amount of the X-axis direction from the end point using the coordinate reference of (13). (Unit: mm)                                                 |
| (15)Y                      | Sets the shift amount of the Y-axis direction from the end point using the coordinate reference of (13). (Unit: mm)                                                 |
| (16)Z                      | Sets the shift amount of the Z-axis direction from the end point using the coordinate reference of (13). (Unit: mm)                                                 |
| (17)Motion Type            | Sets the interpolation method of the move instructions.                                                                                                    |
| (18)Speed                  | Sets the movement speed. The units used for the speed can be set in the Environment tab.                                                                            |
| (19)PL                     | Sets the positioning precision when moving to a release point.                                                                                                    |
| (20)Call job before moving | Check this box to load a job after moving to the release point.<br>Input the job name.<br>*The naming of the job name is not checked.                               |

# 7.3 Painting

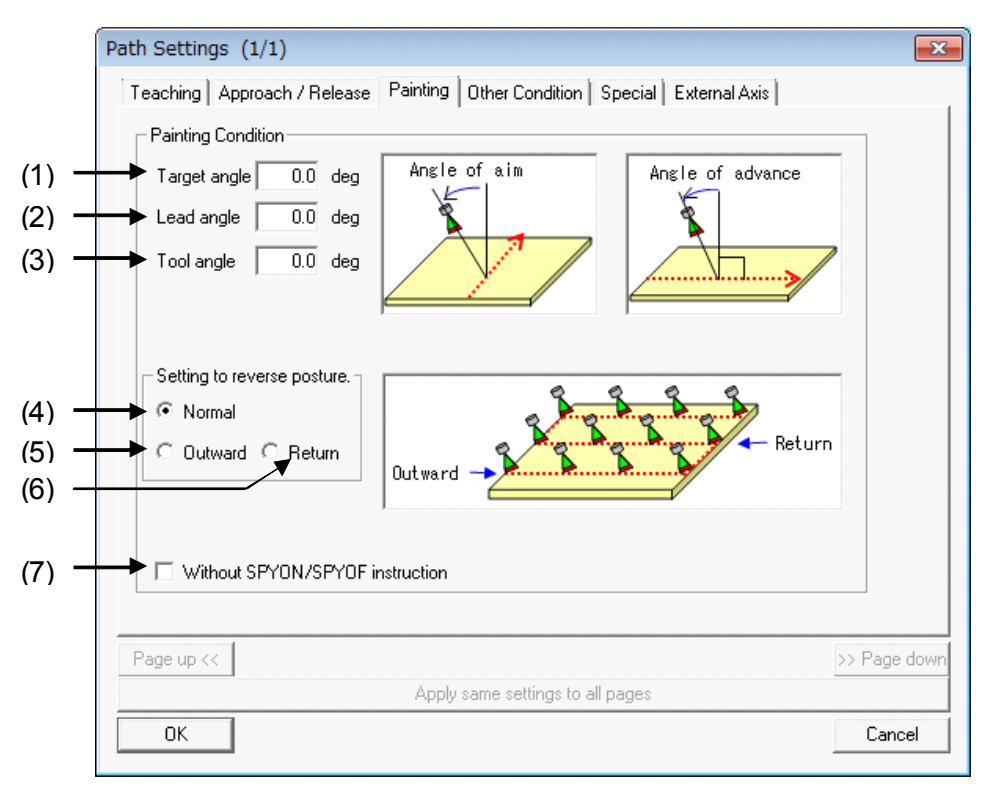

Painting

| Sets the angle at which the torch is tilted in relation to the paint surface. (Unit: deg)<br>The position perpendicular to the paint surface is 0 deg.                |
|----------------------------------------------------------------------------------------------------|
| Sets the inclination angle from a vertical posture in relation to the advancement direction. (Unit: deg)<br>The position perpendicular to the paint surface is 0 deg. |
| Sets the angle at which the torch is rotated. (Unit: deg)                                                                                                    |
|                                                                                                    |
| The advance angle for outward and return motion is not reversed.                                                                                                    |
|                                                                                                    |

## 7.3 Painting

|                                        | Painting                                                                                                    |
|----------------------------------------|----------------------------------------------------------------------------------------------------|
| (5)Outward                             | The advance angle for outward motion is reversed.                                                                                      |
|                                        | Outward                                                                                                    |
| (6)Return                              | The advance angle for return motion is reversed.                                                                                       |
|                                        | Outward                                                                                                    |
| (7)Without SPYON/<br>SPYOF instruction | Check this when the target is not a painting zone.<br>When checked, SPYON and SPYOFF instructions will be auto-<br>matically inserted. |

# 7.4 Other Condition

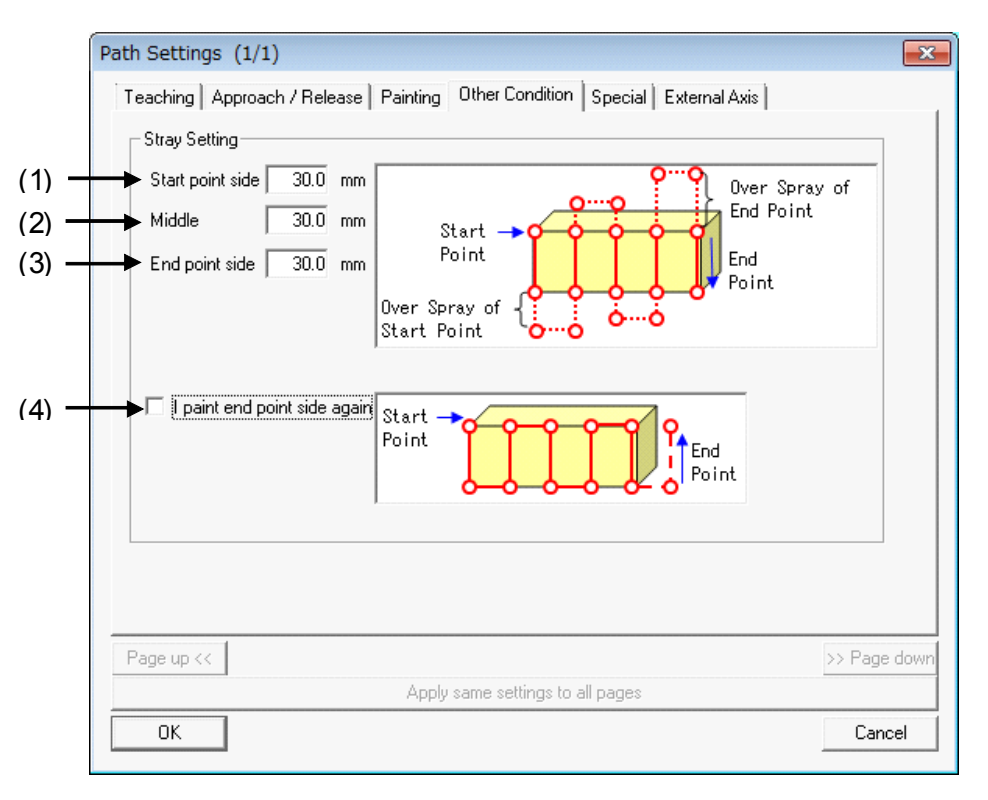

#### Other Condition

| Stray | Setting                         |                                                                                     |
|-------|---------------------------------|-------------------------------------------------------------------------------------|
|       | (1)Start point side             | Specifies the overspray distance for the start point side.<br>(Unit: mm)            |
|       | (2)Middle                       | Specifies the overspray distance for the middle region.<br>(Unit: mm)               |
|       | (3)End point side               | Specifies the overspray distance for the end point side.                            |
|       | (4)I paint end point side again | Specifies whether to return and perform additional overspray at the end point side. |

# 7.5 Special

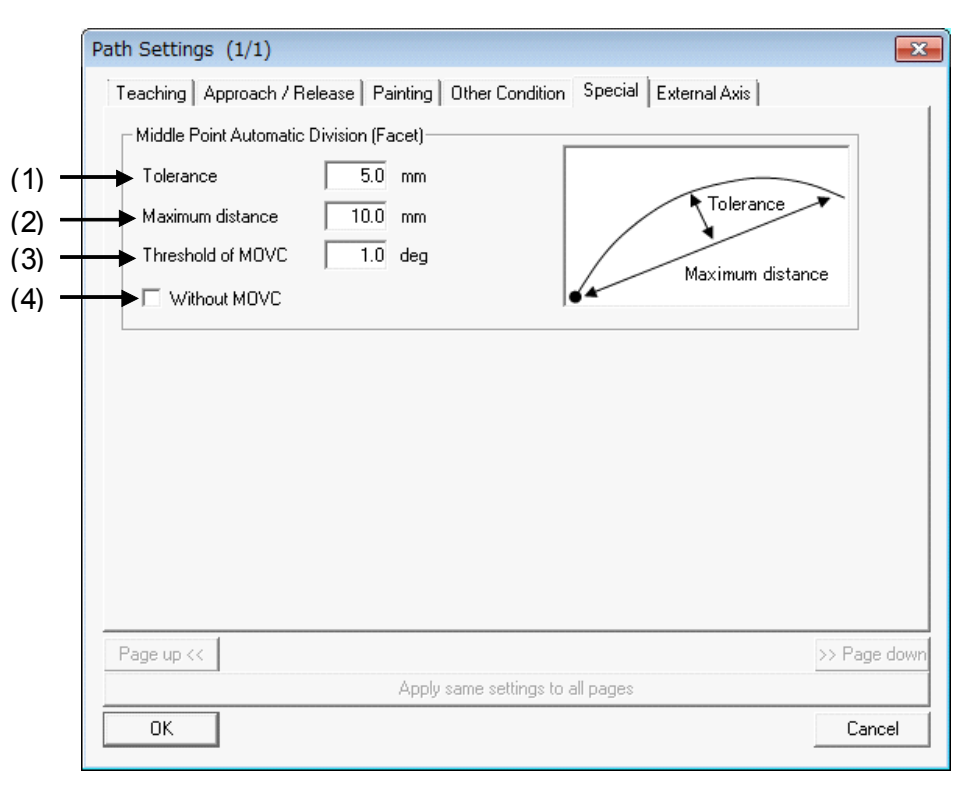

|                                            | Spacial                                       |                                                                                                    |
|--------------------------------------------|-----------------------------------------------|----------------------------------------------------------------------------------------------------|
| Middle Point Automatic<br>Division (Facet) |                                               |                                                                                                    |
| (1)Tolerance                               | Sets the tolerance.<br>(Unit: mm)             | The relationship between the tolerance and<br>the maximum distance is shown below. The<br>target point is set where the value set by the<br>tolerance and the maximum distance is<br>reached.                                                                                                    |
|                                            |                                               | Tolerance<br>Maximum Distance                                                                                                    |
|                                            |                                               | For example, Tolerance = 5 mm and Maxi-<br>mum distance = 20 mm are given. In the<br>following diagram, a location where the tol-<br>erance meets the conditions (Tolerance = 5<br>mm, Maximum distance = 15 mm) has been<br>found, so the target point is set at that posi-<br>tion.                                                                                                    |
| (2)Maximum<br>distance                     | Sets the maximum dis-<br>tance.<br>(Unit: mm) | Intermediate Point<br>5mm<br>Conversely, Tolerance = 5 mm and Maxi-<br>mum distance = 10 mm are given. In the<br>following diagram, a location where the<br>maximum distance meets the conditions<br>(Tolerance = 3 mm, Maximum distance = 10<br>mm/Tolerance = 4 mm, Maximum distance<br>= 10mm) has been found, so the target<br>point is set at that position.<br>Intermediate Point<br>10mm |

|                         | opuola                                                                   | 1                                                                                                    |
|-------------------------|--------------------------------------------------------------------------|----------------------------------------------------------------------------------------------------|
| (3)Threshold of<br>MOVC | Sets the arc judgment<br>threshold.<br>(Unit: deg)                       | When the angle created by tangents of 2 points exceeds the threshold, the MOVC instructions are used. When below the |
| (4)Without MOVC         | Check this box when<br>the MOVC instruc-<br>tions are not to be<br>used. | Threshold Angle                                                                                                    |

# 7.6 External Axis

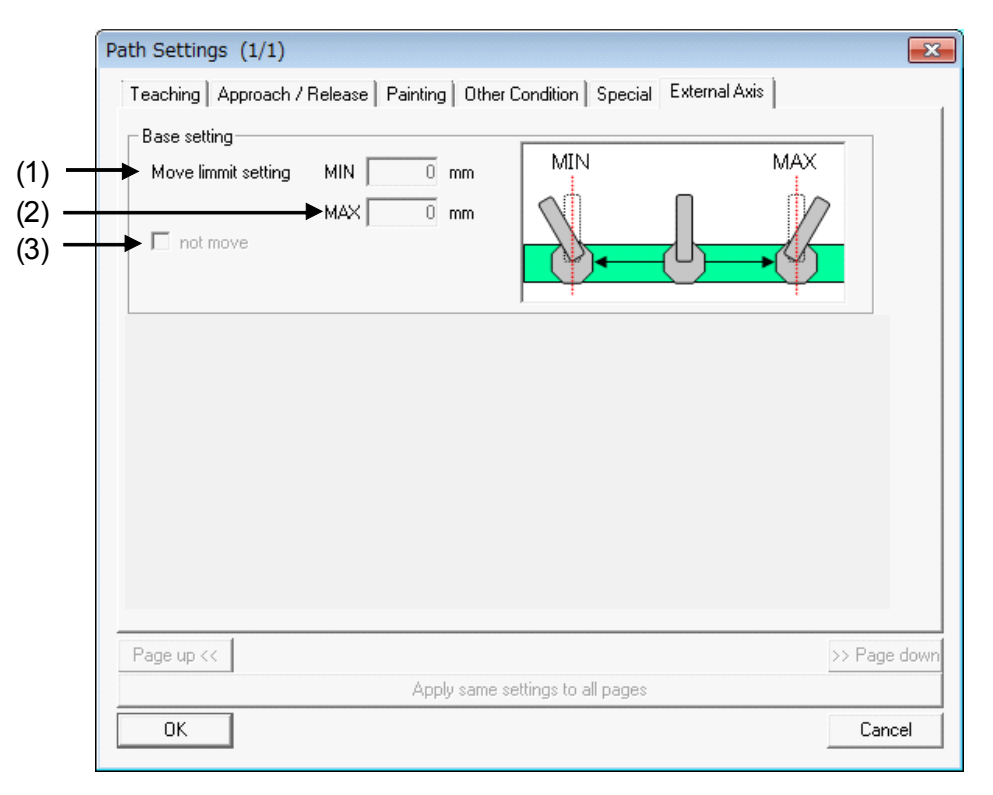

External Axis

| Base setting |                                                                                                    |                                                                                                    |
|--------------|----------------------------------------------------------------------------------------------------|----------------------------------------------------------------------------------------------------|
| (1)MIN       | Sets the minimum value of<br>the travel axis range.<br>Input the value of the travel<br>axis limit (minimum value)<br>set using the virtual pen-<br>dant.<br>Set a value larger than the<br>travel axis limit in order to<br>move within a constant dis-<br>tance beyond the travel<br>axis limit.  | The travel axis position is created to face the target point.<br>For example, the travel axis range is -2000                                                                                                    |
| (2)MAX       | Sets the maximum value of<br>the travel axis range.<br>Input the value of the travel<br>axis limit (maximum value)<br>set using the virtual pen-<br>dant.<br>Set a value smaller than the<br>travel axis limit in order to<br>move within a constant dis-<br>tance beyond the travel<br>axis limit. | mm to 2000 mm, and (A) = -1000 mm and<br>(B) = 1000 mm is input.<br>In order for the travel axis position to face<br>the target point between -1000 mm and<br>1000 mm, the path is generated so that the<br>travel axis position faces the target point.<br>In order for the position to face the target<br>point between -2000 and -1000 mm/1000<br>mm and 2000 mm, the travel axis position<br>should be set to -1000 mm or 1000 mm,<br>and the robot posture should be modified<br>for generating the target point position. |

External Axis

(3)not move

Set this when the travel axis should not be moved.

# **7.7** Environment (Default Settings Only)

|     |   | Initial Settings                                                                       |
|-----|---|----------------------------------------------------------------------------------------|
|     |   | Teaching Approach / Release Painting Other Condition Special External Axis Environment |
|     |   | Environmental Settings                                                                 |
| (1) | _ | Template file                                                                          |
| (2) | _ | Unit of speed mm/sec                                                                   |
| (3) |   | work home position Add Delete                                                          |
|     |   | Workorigin                                                                             |
|     |   |                                                                                        |
|     |   | InstructionAddDelete                                                                   |
|     |   | (Cannot register<br>motion instruction.)                                               |
|     |   | Basic position of a target point frame                                                 |
| (4) | _ | ×: Base face(-)                                                                        |
| (5) |   | Z: Base face's normal line(-)                                                          |
|     |   |                                                                                        |
|     |   | Page up << >> Page down                                                                |
|     |   | Apply same settings to all pages                                                       |
|     |   | OK                                                                                     |

#### Environment (Default Settings Only)

| Er       | nvironment Settings                    |                              |                                           |                                                            |         |
|----------|----------------------------------------|------------------------------|-------------------------------------------|------------------------------------------------------------|---------|
| -        | (1)Template file                       | Sets the te shown belo       | mplate file. Set the<br>ow.               | template file according to the syste                       | em as   |
|          |                                        |                              | System                                    | Template File                                              |         |
|          |                                        |                              | R1                                        | cam.tpl                                                    |         |
|          |                                        |                              | R1 + B1                                   | cam_bs.tpl                                                 |         |
|          |                                        |                              | R1 + S1                                   | cam_station.tpl                                            |         |
|          |                                        | By default,                  | the opened cell's                         | system configuration is selected.                          |         |
| -        | (2)Unit of speed                       | Selects the<br>The setting   | e speed data input<br>specified here wil  | format.<br>I be reflected for speed units in dial          | ogs.    |
| -        | (3)work home<br>position job<br>name   | Jobs to be<br>ate job : pa   | used when the {Se<br>int.JBI :" dialog bo | et work origin} button is clicked in th<br>x are set here. | e "Cre- |
| Ba<br>ta | asic position of a<br>rget point frame |                              |                                           |                                                            |         |
| -        | (4)X                                   | Sets X-axis<br>(Initial valu | s direction of the ta<br>e + direction)   | rget point frame basic posture.                            |         |

|      | Environment (Default Settings Only)                                                           |
|------|-----------------------------------------------------------------------------------------------|
| (5)Z | Sets Z-axis direction of the target point frame basic posture.<br>(Initial value - direction) |

# 8 Operations Applicable to the "Create job : paint.JBI :" Dialog Box

## 8.1 Right-click Menu

## 8.1.1 Path List

Select an item from the path list, and right-click the item to display a menu. Select {Delete} to delete the selected item from the path list.

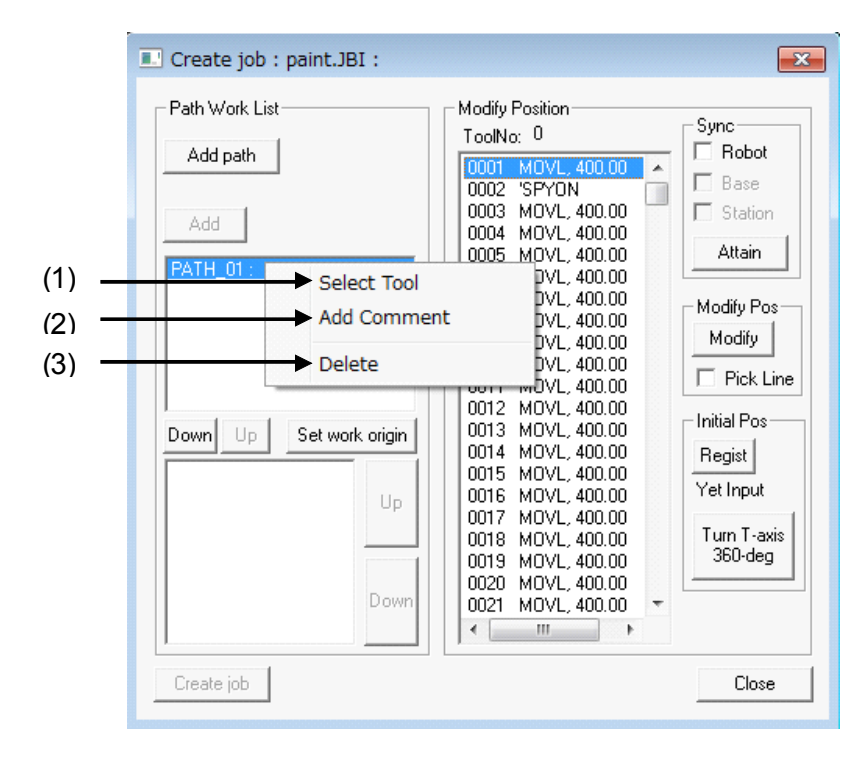

| Select Tool | Selects the tool number set to the path, |
|-------------|------------------------------------------|
|             |                                          |

| Add Comment | Sets the comments set for the path.<br>When the menu is selected, the following dialog box appears. |
|-------------|----------------------------------------------------------------------------------------------------|
|             | Input Comment         Comment:       Comment:         OK       Cancel                               |
|             | Set comments are displayed after the path name in the path list and Create job list.                |
|             | Path Work List<br>Add path                                                                          |
|             | Add<br>FATH 01 : Com                                                                                |
| Delete      | Deletes the selected path from the path list.                                                       |

## 8.1.2 Path Work List

| - Path Work List        | Modify Positi                                            | on Sync                                |
|-------------------------|----------------------------------------------------------|----------------------------------------|
| Add path                | 0001 MO                                                  | /L, 400.00                             |
| Add                     | 0002 3F1<br>0003 MO <sup>1</sup><br>0004 MO <sup>1</sup> | /L, 400.00<br>/L, 400.00<br>/L, 400.00 |
| PATH_01 : Com           | 0005 MO                                                  |                                        |
|                         | 0007 N                                                   | Adds upwards                           |
|                         | 0008 M<br>0009 M                                         | Adds downwards                         |
|                         | 0010 M                                                   | Insert instructions                    |
| Down Up Set work origin | 0012 M<br>0013 M                                         | Add instructions                       |
|                         | 0014 M<br>0015 M                                         | Delete                                 |
| Up                      | 0016 M                                                   | Сору 🗲                                 |
|                         | 0018 M                                                   | Cut 🚽                                  |
|                         | 0019 M                                                   | Paste                                  |
| Down                    | 0021 №                                                   | Reverse Paste                          |
| ,                       |                                                          | Copy current pose                      |
| Liteate Job             |                                                          | Copy selection step pose               |
|                         |                                                          | Paste pose 🖌                           |
|                         |                                                          | Update base AXIS6 with current pos     |
|                         |                                                          |                                        |

Select an item from the Path Work List, and right-click the item to display a menu.

| (1)Adds upwards           | Adds instructions for moving<br>to the position of the robot<br>(base/station) displayed in<br>MotoSim EG-VRC. Instruc-<br>tions are added above the<br>item selected in the Path<br>Work List. | Clicking (1) or (2) will display the following dialog box.                                                                                                    |                           |          |
|---------------------------|----------------------------------------------------------------------------------------------------|----------------------------------------------------------------------------------------------------|---------------------------|----------|
|                           |                                                                                                    |                                                                                                    | Additional Teaching Point |          |
|                           |                                                                                                    |                                                                                                    | MotionType                | MOVJ     |
|                           |                                                                                                    |                                                                                                    | Speed                     | 100.00 💌 |
| (2)Adds down-<br>wards    | Adds instructions for moving<br>to the position of the robot<br>(base/station) displayed in<br>MotoSim EG-VRC.<br>Instructions are added below<br>the item selected in the Path<br>Work List.   |                                                                                                    |                           | 🗖 Unused |
|                           |                                                                                                    |                                                                                                    | PL:                       | CONT 💌   |
|                           |                                                                                                    |                                                                                                    | OK )                      | Cancel   |
|                           |                                                                                                    | If there is a station, the Motion Type item<br>will display SMOV*.<br>The speed unit is the same as that set in<br>the Environment tab.<br>For example, with Motion Type: MOVJ and<br>a speed of 100.0 set, if Unused is not<br>selected, MOVJVJ=100.0.<br>If Unused is selected, MOVJ is set.<br>PL determines the positioning accuracy. |                           |          |
| (3)Insert<br>instructions | Adds instructions registered by instruction registration in the {Default Set-<br>ting} - {Environment} tab above the item selected in the Path Work List.                                       |                                                                                                    |                           |          |

| (4)Add instructions                             | Adds instructions registered by instruction registration in the {Default Set-<br>ting} - {Environment} tab below the item selected in the Path Work List. |  |  |
|-------------------------------------------------|----------------------------------------------------------------------------------------------------|--|--|
| (5)Delete                                       | Deletes the selected items from the Path Work list.                                                                                                    |  |  |
| (6)Сору                                         | Copies the posture of the robot axis of the item selected in the Path Work<br>List.<br>When multiple items are selected, copying cannot be performed.     |  |  |
| (7)Cut                                          | Copies the posture at the current value of the robot axis.                                                                                                |  |  |
| (8)paste                                        | Replaces the posture of the robot axis of the item currently selected in the Path Work List with the copied posture.                                      |  |  |
| (9)Reverse Paste                                | Inserts the reverse of the row copied in the operation of (7) or (8).                                                                                     |  |  |
| (10)Copy current pose                           | Copies the posture of the robot of the row currently selected in the Path Work List.                                                                      |  |  |
| (11)Copy selection<br>step pose                 | Copies the posture of the current robot.                                                                                                    |  |  |
| (12)Paste pose                                  | Replaces the currently selected row with the posture copied using (10) or (11).<br>Replaces everything of the row selected in the Path Work List.         |  |  |
| (13)Update base<br>AXIS6 with<br>current pos    | Overwrites the travel axis position of the item selected in the Path Work<br>List with the travel axis position displayed in MotoSim EG-VRC.              |  |  |
| (14)Update station<br>AXIS6 with<br>current pos | Overwrites the station axis position of the item selected in the Path Work<br>List with the station axis position displayed in MotoSim EG-VRC.            |  |  |

## 🖉 YASKAWA

# MotoSim EG-VRC OPTIONS

#### FOR CAM FUNCTION (FOR PAINTING)

HEAD OFFICE

2-1 Kurosakishiroishi, Yahatanishi-ku, Kitakyusyu 806-0004 Japan Phone +81-93-645-7745 Fax +81-93-645-7746

YASKAWA America Inc. MOTOMAN Robotics Division 805 Liberty Lane, West Carrollton, OH 45449, U.S.A. Phone +1-937-847-6200 Fax +1-937-847-6277

YASKAWA Nordic AB Verkstadsgatan 2, PO Box 504, SE-385 25 Torsas, Sweden Phone +46-480-417-800 Fax +46-486-414-10

YASKAWA Europe GmbH Robotics Div. Kammerfeldstr. 1, 80591 Allershausen, Germany Phone +49-8166-90-0 Fax +49-8166-90-103

YASKAWA Electric Korea Co., Ltd. 9F, KYOBO Securities Bldg.,26-4, Yeoido-Dong Yeoungeungpo-ku, Seoul, KOREA Phone +82-2-784-7844 Fax +82-2-784-8495

YASKAWA Electric (Singapore) PTE Ltd. 151 Lorong Chuan, #04-02A, New Tech Park, Singapore 556741 Phone +65-6282-3003 Fax +65-6289-3003

YASKAWA Electric (Thailand) Co., Ltd. 252/246, 4th Floor. Muang Thai-Phatra Office Tower II Rachadaphisek Road, Huaykwang Bangkok 10320, Thailand Phone +66-2-693-2200 Fax +66-2-693-4200

Shougang MOTOMAN Robot Co. Ltd. No.7,Yongchang-North Road, Beijing E&T Development Area, China 100176 Phone +86-10-6788-0548 Fax +86-10-6788-0548-813

YASKAWA ELECTRIC (SHANGHAI) CO., Ltd. No.18Xizang Zhong Road, 17F, Harbour Ring Plaza, Shanghai 200001, CHAINA Phone +86-21-5385-0655 Fax +86-21-5385-2770

YASKAWA Robotics India Ltd. #426, Udyog Vihar, Phase-IV, Gurgaon, Haryana, India Phone +91-124-475-8500 Fax +91-124-414-8016

Specifications are subject to change without notice for ongoing product modifications and improvements.

YASKAWA ELECTRIC CORPORATION

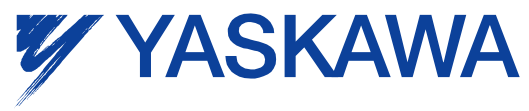

© Printed in Japan Nov 2013 13-11